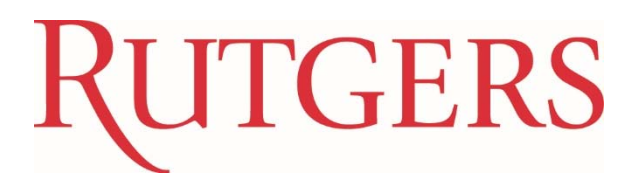

### **Time Entry and Absence Reporting**

#### **HR/Payroll Data Migration**

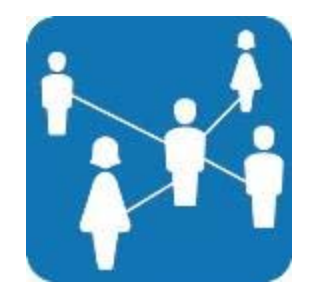

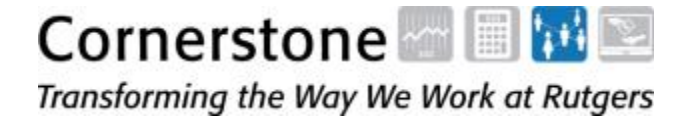

Last Updated: 8/12/2016

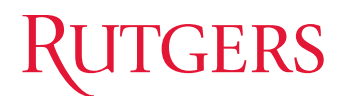

# Welcome!

### **Course Objective**

Participants will enter time transactions for their department's employees, understand Web Clock, Absence Reporting, research and correct any exceptions on time sheets and understand PeopleSoft built-in reports.

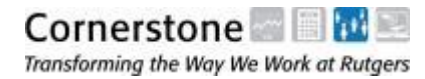

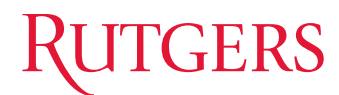

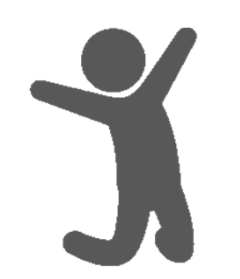

**Marie Matusiak** Accounting Supervisor II, Payroll

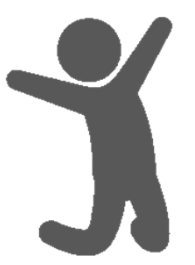

**Deborah Jackson** Manager, Payroll

- Please keep side conversations to a minimum
  - Cell phones silencedAsk questions!

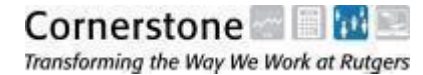

# What we'll be covering in this course...

- **D** Time Entry
- Time Reporting Codes
- Absence Reporting
- Rules
- Exceptions
- Reports
- Hands-On Examples
- Additional Resources

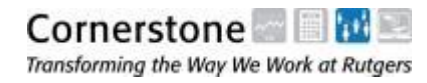

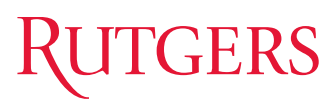

# **Guide to Training** - Symbols

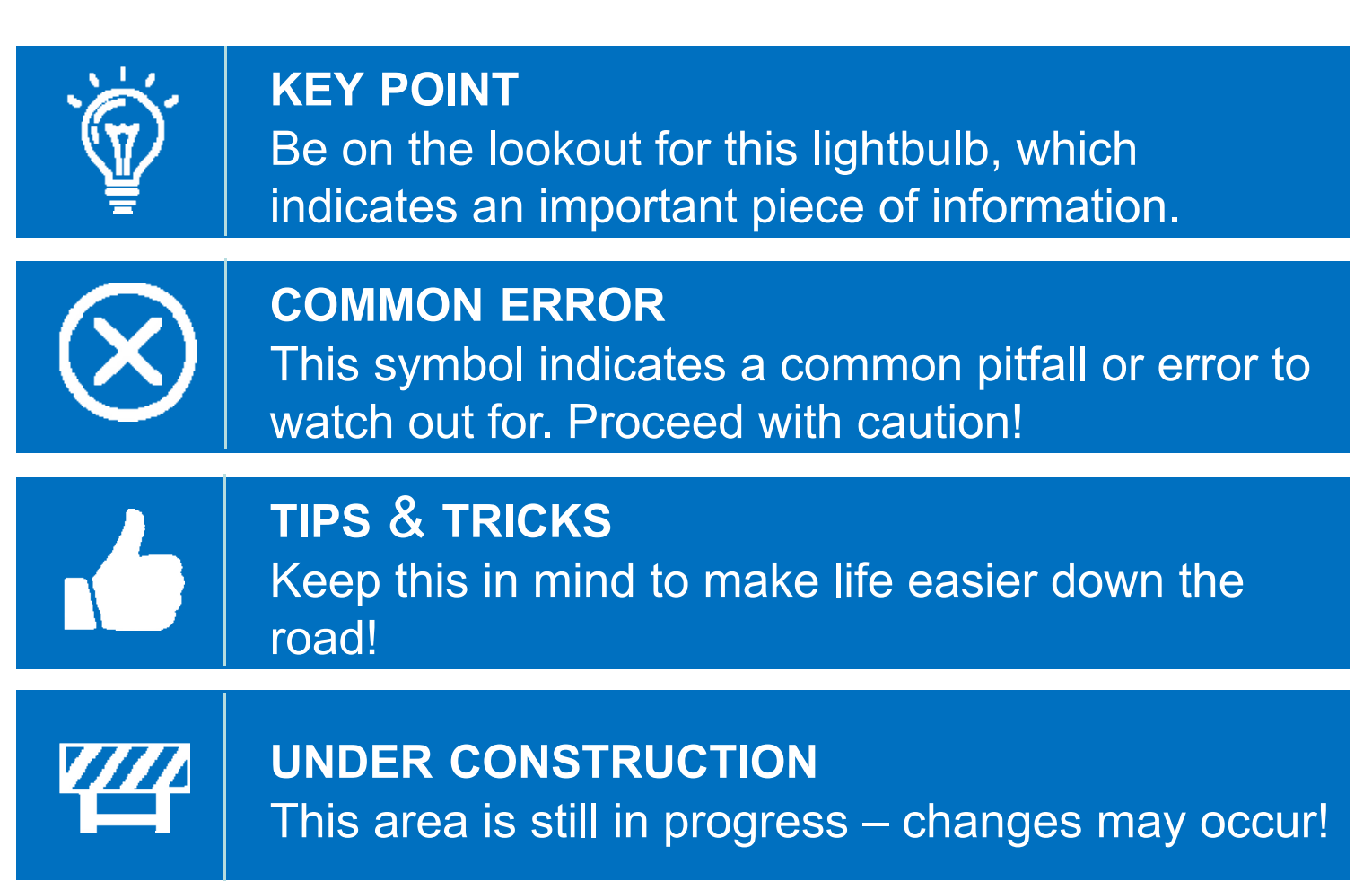

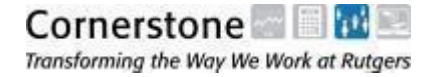

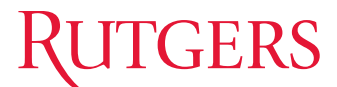

#### Time & Labor - Overview

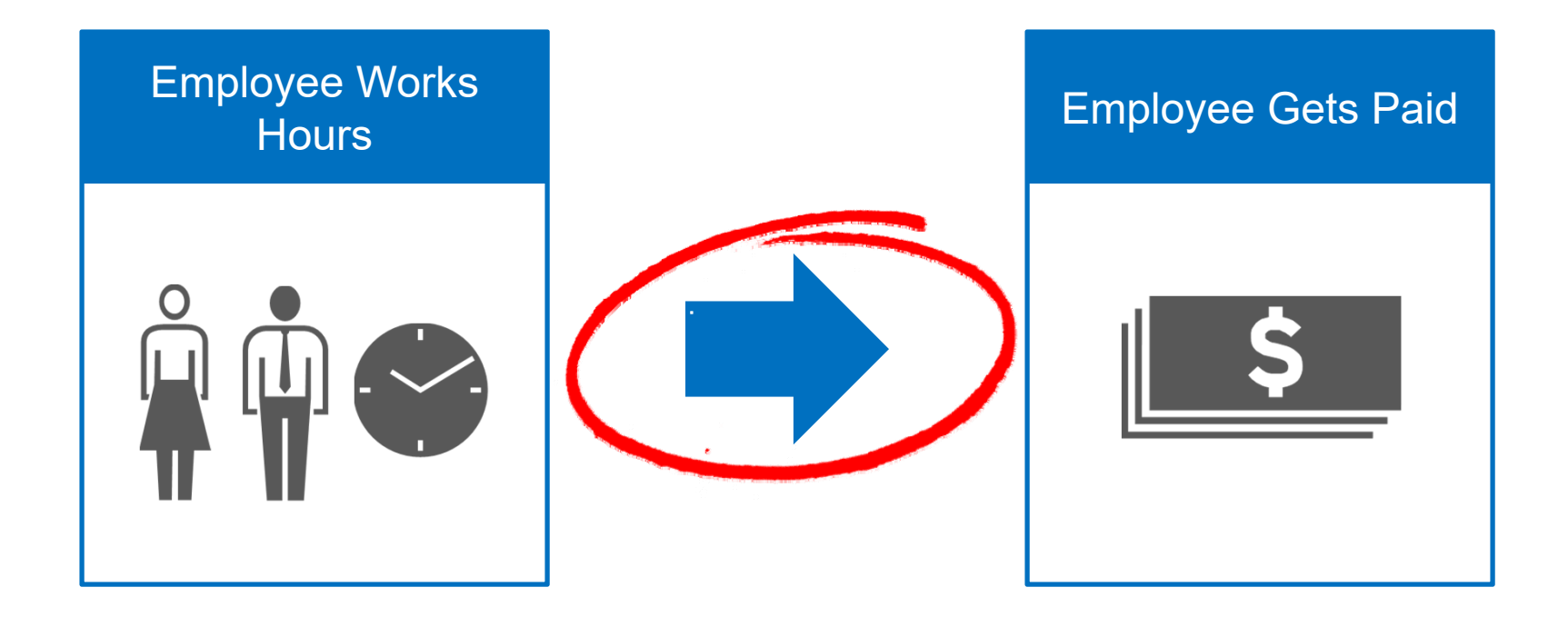

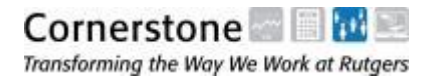

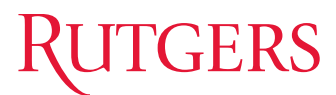

# **Time Entry & Approval** – By Employee Type

| Ö  |                                                                          |                                                                                                    |                                                                           |
|----|--------------------------------------------------------------------------|----------------------------------------------------------------------------------------------------|---------------------------------------------------------------------------|
| Ψ. | Hourly, Non-Exempt                                                       | Salaried, Non-Exempt                                                                                       | Salaried, Exempt                                                          |
|    | <ul><li>✓ Per Diem</li><li>✓ Overtime Eligible</li></ul>                 | <ul> <li>✓ Standard Hours of Pay</li> <li>✓ Overtime Eligible</li> </ul>                                   | <ul><li>✓ Standard Hours of Pay</li><li>✓ Not Overtime Eligible</li></ul> |
|    | All time worked<br>needs to be reported<br>and approved in<br>PeopleSoft | Only time worked<br>over regular work<br>schedule needs to<br>be reported and<br>approved in<br>PeopleSoft | Time does not need<br>to be reported and<br>approved in<br>PeopleSoft     |
|    | B2                                                                       | B1, B2, B3                                                                                                 | B1, B2, B3                                                                |

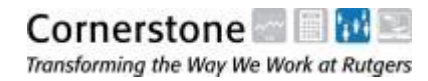

# **Time Entry & Approval** – By Employee Type

#### Hourly

- All time worked needs to be tracked in PeopleSoft
- Employee will use **Web Clock** to enter hours, or...
- Employee will report time to the Preparer/ Timekeeper to enter into the Punch Timesheet or Elapsed Timesheet

#### Salaried

- Only time outside of standard work hours needs to be tracked in PeopleSoft for non-exempt employees
- Employee will report time to the Preparer / Timekeeper to enter into the **Elapsed Timesheet**

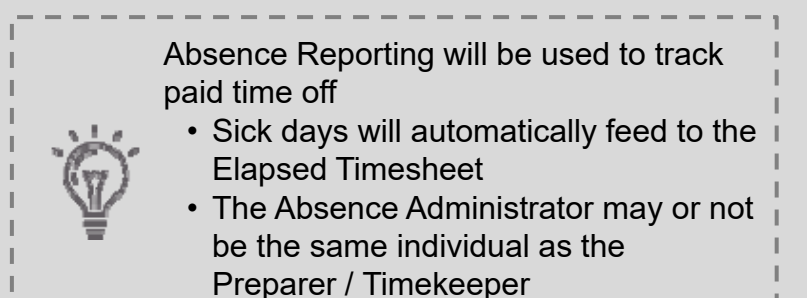

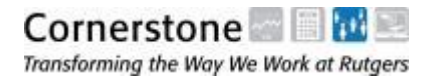

#### **Time Entry & Approval Process Responsibilities**

No Web Clock or Kronos\*

#### Non-Exempt Hourly Employees – Report all time worked Non-Exempt Salaried Employees – Report Additional Hours Beyond Standard Work Week

Employee

 Communicates time to T&L Preparer

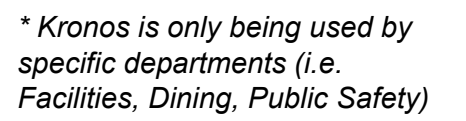

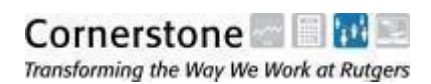

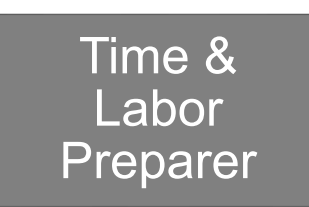

- Enters time in the system (either punchins or elapsed timesheet)
- Sets charging instructions (only when funding is different from standard salary charging instructions for position)
- Makes corrections (up to 90 days)

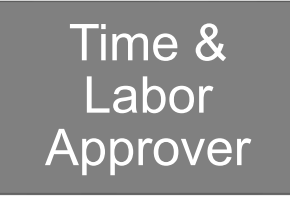

 Validates and approves time and charging instructions

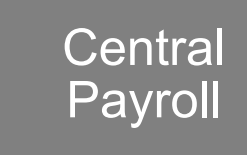

- Provides final audit on time entered and charging instructions
- Applies time to system, converting time worked to time paid

# For the purpose of separation of duties, one individual cannot hold both the Preparer and Approver roles

#### **Time Entry & Approval Process Responsibilities**

Using Web Clock or Kronos\*

#### Non-Exempt Hourly Employees – Report all time worked Non-Exempt Salaried Employees – Report Additional Hours Beyond Standard Work Week

Employee

 Punches in with Web Clock or Kronos (interfaces which record time directly into the system)

\* Kronos is only being used by specific departments (i.e. Facilities, Dining, Public Safety)

Cornerstone I III

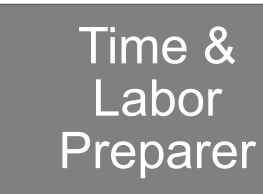

- Corrects time in system (either punchins or elapsed timesheet – up to 90 days)
- Sets charging instructions (only when funding is different from standard salary charging instructions for position)

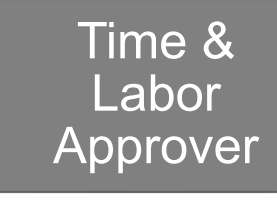

 Validates and approves time and charging instructions

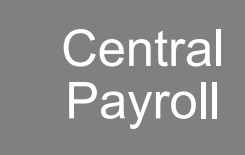

- Provides final audit on time entered and charging instructions
- Applies time to system, converting time worked to time paid

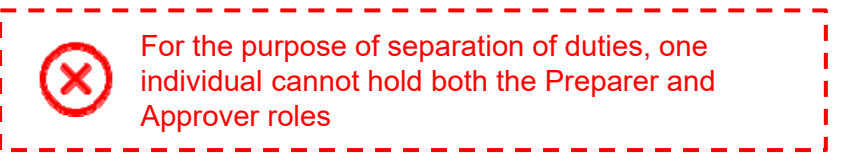

#### Context - Hierarchy and Roles

| Level 1           | Level 2     | Level 3 | Level 4 |                                                                   |
|-------------------|-------------|---------|---------|-------------------------------------------------------------------|
| Great-Grandparent |             |         |         |                                                                   |
|                   | Grandparent |         |         |                                                                   |
|                   |             | Parent  |         | ,                                                                 |
|                   |             |         | Child   | <ul> <li>Preparers/Approvers<br/>from a <i>parent</i></li> </ul>  |
|                   |             |         | Child   | department will have<br>the same access to all                    |
|                   |             | Parent  |         | <i>child</i> departments                                          |
|                   |             |         | Child   | Child departments     may leverage the     parent relationship to |
|                   |             |         | Child   | assist in the event of<br>absences, timely entry                  |
|                   | Grandparent |         |         | of hours worked,<br>etc                                           |
|                   |             | Parent  |         | ·'                                                                |
|                   |             |         | Child   |                                                                   |

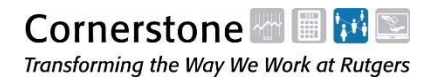

#### Setting Up System Access

- Initial department access established by HR/Payroll Migration Team at time of Banner to PeopleSoft migration
- RIAS HCM Access Request Form submit to University Human Resources: <u>http://uhr.rutgers.edu/rbhs-hcm-access-</u> request
- Online access request most RBHS schools / units are set up to request access through their Finance office.

#### Shutting Off System Access

- PeopleSoft automatically shuts down a user's access when the following takes place:
  - Promotion/Title Change
  - Transfer/Change in Org. Assigned/ Reorganization
  - Separation/Termination

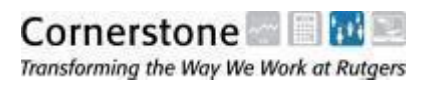

| Administra<br>32-932-0046. Please allow 5 days for | 15: Completed and signed forms<br>tive Services Building II, Cook Ca<br>processing of this request. The | should be forwarded to U<br>mpus, 57 US Highway 1 S<br>employee must read and a | Iniversity Human Resources,<br>South or faxed to UHR at<br>accept the |   |
|----------------------------------------------------|----------------------------------------------------------------------------------------------------|---------------------------------------------------------------------------------|-----------------------------------------------------------------------|---|
| Agreement for Accessing University Infor           | mation' at http://identityservices                                                                      | .rutgers.edu/agreement pr                                                       | ior to access being granted.                                          |   |
| ECTION 1: EMPLOYEE INFORMAT                        | ION and REQUEST TYPE                                                                                    |                                                                                 |                                                                       |   |
| iame:                                              | Empl ID:                                                                                                | Empl Class:                                                                     | NetID:                                                                |   |
| Organization ID: U                                 | nit/Department:                                                                                         |                                                                                 |                                                                       |   |
| New Access Additional A                            | ccess Replace Access                                                                                    | Remove All A                                                                    | CCE5S                                                                 |   |
| ECTION 2: ROLES                                    |                                                                                                    |                                                                                 |                                                                       | Ŧ |
| Commitment Accounting Preparer                     | OR Commitment Accou                                                                                     | Inting Approver                                                                 |                                                                       |   |
| Time and Labor Time Kern OB                        | Time and Labor Time App                                                                                 |                                                                                 |                                                                       |   |
|                                                    | time and capor time App                                                                                 | over                                                                            |                                                                       |   |
| Discoverer/HRDW Reporting                          |                                                                                                    |                                                                                 |                                                                       |   |
|                                                    | - Access roles will apply to At                                                                         | Lindicated departments                                                          | and their subordinate units                                           |   |
|                                                    |                                                                                                    |                                                                                 | Devi Di                                                               |   |
| Dept ID#: Dept ID#: _                              | Dept ID#:                                                                                               | Dept ID#:                                                                       | Dept ID#:                                                             |   |
| Dept ID#: Dept ID#:                                | Dept ID#:                                                                                               | Dept ID#:                                                                       | Dept ID#:                                                             |   |
| Dept ID#: Dept ID#:                                | Dept ID#:                                                                                               | Dept ID#:                                                                       | Dept ID#:                                                             |   |
|                                                    | (Attach an additional sheet                                                                             | if more space is needed)                                                        |                                                                       |   |
|                                                    |                                                                                                    |                                                                                 |                                                                       | = |
| ECTION 4: APPROVALS                                |                                                                                                    |                                                                                 |                                                                       |   |
| Il requests must be reviewed and appro             | wed by the employee's Departm                                                                           | ent Chair, Director or Asso                                                     | ciate/Instructional Dean                                              |   |
| susiness Process owner(s) responsible fi           | or the data.                                                                                            | fauve data must also com                                                        | e nom me appropriate                                                  |   |
| Business Manager NotiD:                            | Cimsture                                                                                                |                                                                                 | Date                                                                  |   |
|                                                    |                                                                                                    |                                                                                 |                                                                       |   |
|                                                    | Signature:                                                                                              |                                                                                 | Date:                                                                 |   |
| Dean/Director/Chair NetID:                         |                                                                                                    |                                                                                 |                                                                       | _ |
| Dean/Director/Chair NetID:                         |                                                                                                    |                                                                                 |                                                                       |   |
| ean/Director/Chair NetID:                          | For University Use                                                                                      | an Recourse Line                                                                |                                                                       |   |
| Dean/Director/Chair NetID:                         | For University Hun                                                                                      | an Resource Use                                                                 |                                                                       |   |
| een/Director/Cheir NetlD:                          | For University Hum                                                                                      | an Resource Use                                                                 |                                                                       |   |
| Deen/Director/Cheir NetlD:                         | For University Hun                                                                                      | an Resource Use                                                                 | Date:                                                                 |   |

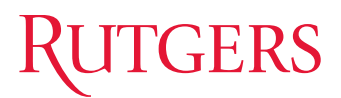

## **Additional Information**

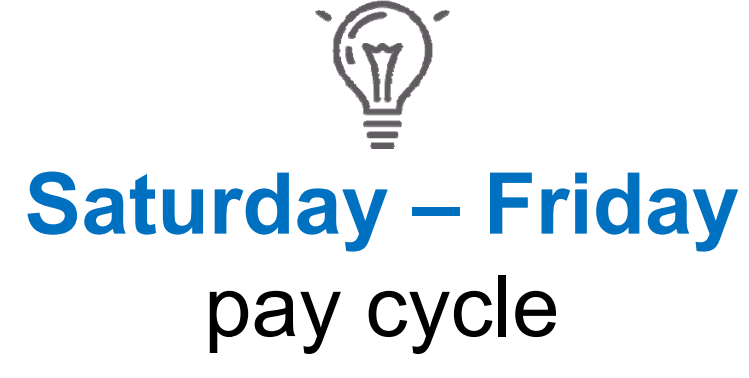

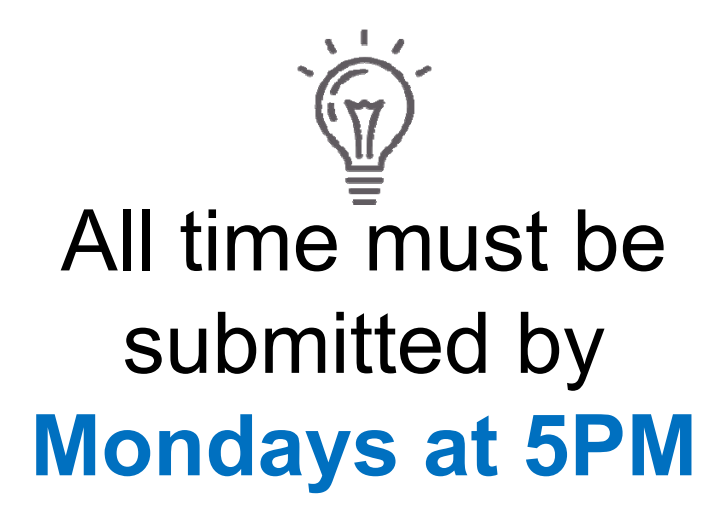

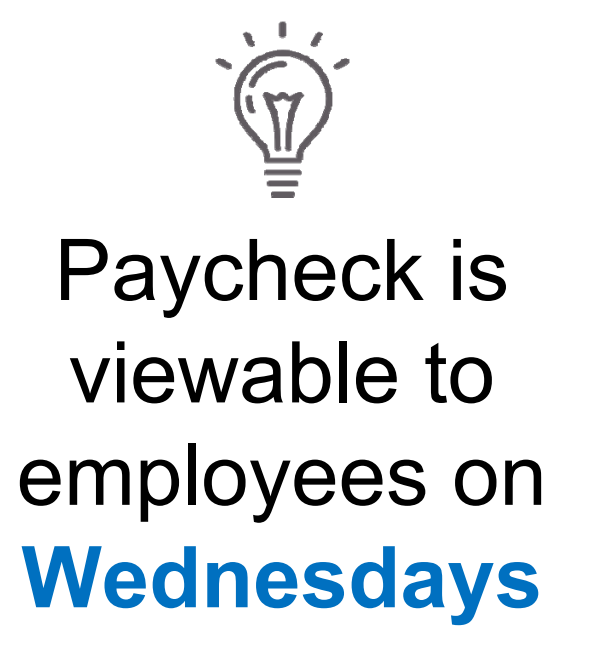

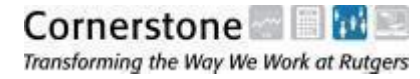

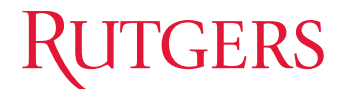

### **ELAPSED TIMESHEET** *TIME ENTERED BY TIMEKEEPER*

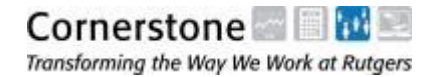

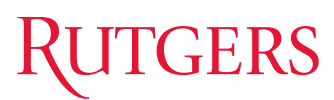

#### **Elapsed Timesheet** - Navigation

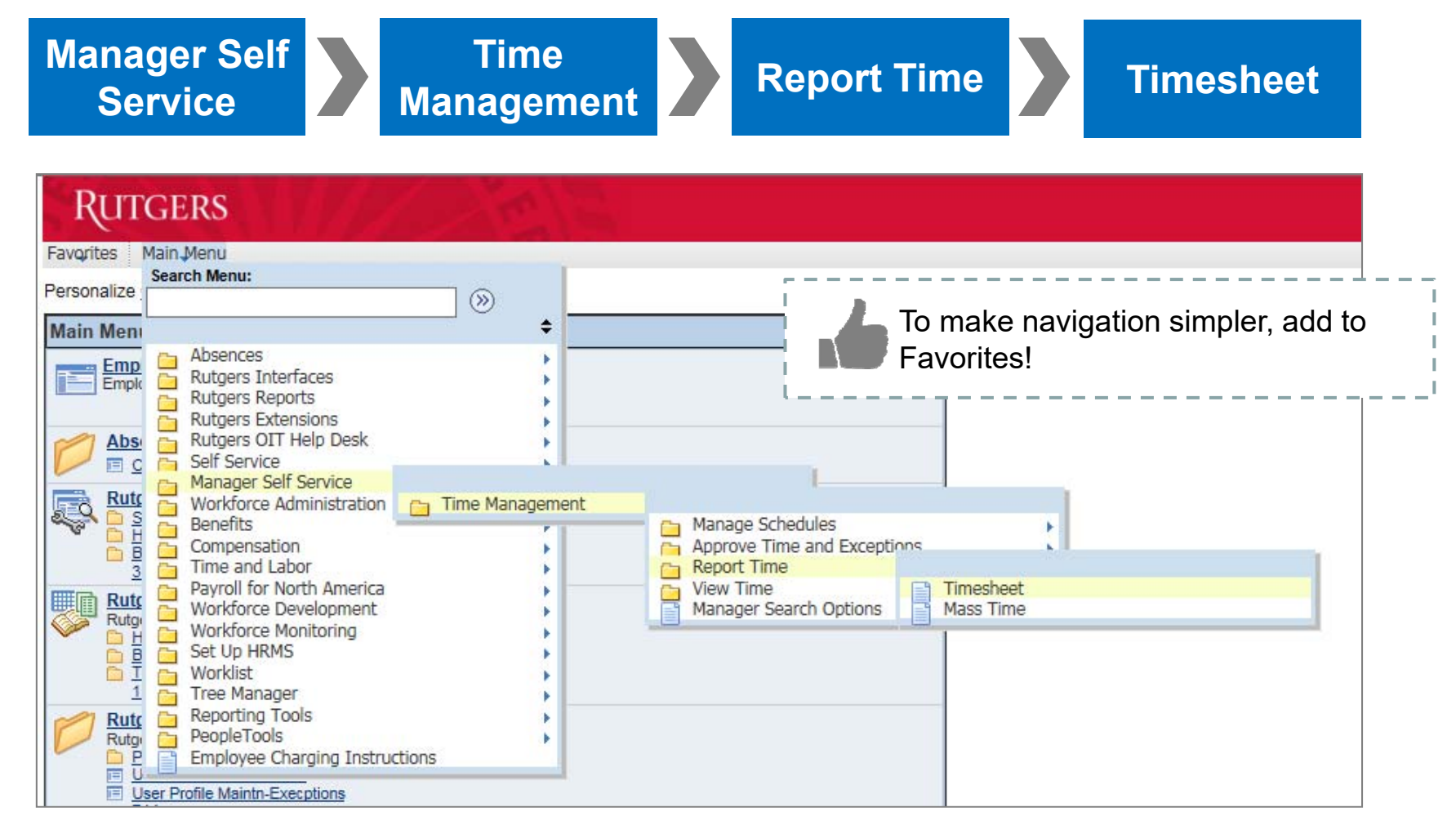

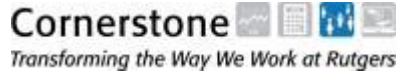

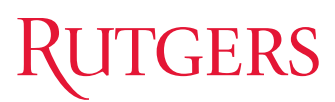

#### **Elapsed Timesheet** – Search for Employee

| Report Time                                      |               |                  |
|--------------------------------------------------|---------------|------------------|
| Timesheet Summary                                |               |                  |
| Employee Selection Criteria                      |               |                  |
| Employee Selection Criteria                      | Malua         |                  |
| Description                                      | Value         | Can search by    |
| Empl ID                                          |               | employee or      |
| Empl Record                                      |               | department       |
| Last Name                                        |               |                  |
| First Name                                       |               | Ŷ                |
| Job Code                                         |               | Timekeeperwill   |
| Job Description                                  |               | only have access |
| Department                                       |               | to employees     |
| Supervisor ID                                    |               | they can input   |
| Location Code                                    |               |                  |
| Workgroup                                        |               |                  |
| Clear Selection Criteria Save Selection Criteria | Get Employees |                  |

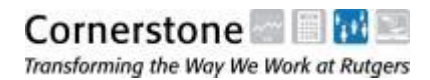

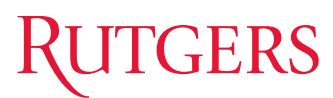

#### **Elapsed Timesheet** – Department List

| RUTGER<br>Favorites Main Me | RS<br>enu > Manager Self Service | > Time Man        | agement >               | Report Time        | > Timeshee | t                           |                             |                |       |                        |           |                |                        |
|-----------------------------|----------------------------------|-------------------|-------------------------|--------------------|------------|-----------------------------|-----------------------------|----------------|-------|------------------------|-----------|----------------|------------------------|
| Report Time                 |                                  |                   |                         |                    |            |                             |                             |                |       |                        |           |                |                        |
| Timesheet \$                | Summary                          |                   |                         |                    |            |                             |                             |                |       |                        |           |                |                        |
| - Employee Selec            | tion Criteria                    |                   |                         |                    |            |                             |                             |                |       |                        |           |                |                        |
| Employee Selection          | on Criteria                      |                   | Value                   | 9                  |            |                             |                             |                |       |                        |           |                |                        |
| EmpLID                      |                                  |                   | Value                   | 6                  |            |                             |                             |                |       |                        |           |                |                        |
| Empl Record                 |                                  |                   |                         |                    |            |                             |                             |                |       |                        |           |                |                        |
| Last Name                   |                                  |                   |                         |                    |            |                             |                             |                |       |                        |           |                |                        |
| First Name                  |                                  |                   |                         |                    |            |                             |                             |                |       |                        |           |                |                        |
| Job Code                    |                                  |                   |                         |                    |            |                             |                             |                |       |                        |           |                |                        |
| Job Description             |                                  |                   |                         |                    |            |                             |                             |                |       |                        |           |                |                        |
| Department                  |                                  |                   | 0123                    | 34                 |            |                             |                             |                |       |                        |           |                |                        |
| Supervisor ID               |                                  |                   |                         |                    |            |                             |                             |                |       |                        |           |                |                        |
| Location Code               |                                  |                   |                         |                    | Q          |                             |                             |                |       |                        |           |                |                        |
| Workgroup                   |                                  |                   |                         |                    |            |                             |                             |                |       |                        |           |                |                        |
| Clear Selection (           | Criteria Save Seler              | ction Criteria    | 1                       | Get Employe        | 20         | 1                           |                             |                |       |                        |           |                |                        |
| Cical Celetion              |                                  | citon ontena      | J (                     | Oct Employe        |            |                             |                             |                |       |                        |           |                |                        |
| View By: We                 | ek                               | $\checkmark$      |                         | <b>√</b> 9         | how Schedu | le Information              |                             |                |       |                        |           |                |                        |
| Date: 08/0                  | 04/2016 🖪 🖏                      |                   | Prev                    | vious Week         | Next Week  |                             |                             |                |       |                        |           |                |                        |
| Employees For Is            | abella Oledzka, Totals From      | 08/01/2016 - 0    | 8/07/2016               |                    |            |                             |                             |                |       |                        |           | Customize   Fi | nd 🗗 First 🚺 1-22 of 2 |
| Name                        | Job Description                  | Reported<br>Hours | Hours to be<br>Approved | Scheduled<br>Hours | Exception  | Approved/Submitted<br>Hours | Denied Employee<br>Hours ID | Empl<br>Record | Job   | Department Description | Workgroup | Location Code  | Supervisor ID          |
| <u>Snoopy</u>               | WORLD WAR I<br>FLYING ACE        | 0.00              | 0.00                    | 0.00               |            | 0.00                        | 0.00 xxxxxxxx               | (              | 59852 | SAMPLE                 | SALEXEMP  | 0000           | XXXXXXXXXXX            |
| Charlie Brown               | PEANUT I                         | 0.00              | 0.00                    | 0.00               |            | 0.00                        | 0.00 XXXXXXXX               | C              | 59852 | SAMPLE                 | SALEXEMP  | 0000           | XXXXXXXXX              |
| Lucy                        |                                  | 0.00              | 0.00                    | 0.00               |            | 0.00                        | 0.00 xxxxxxxx               | (              | 59852 | SAMPLE                 | SALEXEMP  | 0000           | XXXXXXXXXX             |

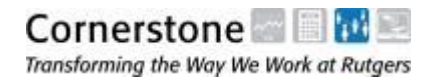

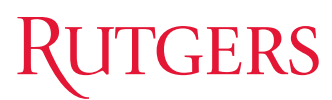

#### **Elapsed Timesheet** – Enter Time

| RUTGERS                                                 | ger Self Service > Time Mar                   | nagement > Report Tir | ne > Timesheet        |                          |                               |                        |           |                            |                    |                                    |
|---------------------------------------------------------|-----------------------------------------------|-----------------------|-----------------------|--------------------------|-------------------------------|------------------------|-----------|----------------------------|--------------------|------------------------------------|
| Timesheet<br>Charlie Brown<br>Job Title: PEANUT I       |                                               |                       | Employe<br>Std Hour   | e ID: XXXXX<br>Iy Rt: 14 | XXXX Empl Rei<br>5.820000 USD | ord: 0                 |           |                            |                    |                                    |
| Instructions     *View By: Week     Date: 08/01/20      | →<br>D16 🖻 ¢,                                 | Reported<br>Schedule  | l Hours:<br>ed Hours: |                          | 0.00<br>0.00                  | Previous Week Next Wee | <u>ək</u> |                            |                    |                                    |
| From Monday 08/01/2016 to St<br>Mon Tue Wa<br>8/1 8/2 8 | unday 08/07/2016<br>ed Thu Fri<br>3/3 8/4 8/5 | Sat Sun<br>8/6 8/7    | Total<br>Hours Time R | eporting Code            | Override Rate                 | Combination Code       |           | ChartFields                |                    |                                    |
|                                                         | 4                                             |                       | EXHR                  | S - Salaried NE EXTR/    |                               |                        | Q.        | ChartFields                | +                  | -                                  |
|                                                         |                                               |                       |                       |                          |                               |                        | Q         | ChartFields<br>ChartFields | +                  |                                    |
| Thu<br>8/4                                              | Fri<br>8/5<br>4                               | Sat<br>8/6            | Sun<br>8/7            | Total<br>Hours           | Time Reporting                | Code                   | <b>~</b>  |                            |                    |                                    |
|                                                         |                                               |                       |                       |                          |                               |                        | ×         |                            | Wil<br>Time<br>Coo | I only se<br>e Reporti<br>des (TRC |
|                                                         | Apply Se                                      | chedule               | )                     |                          |                               |                        |           |                            | re<br>er<br>– – –  | levant to<br>mployee               |

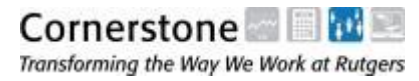

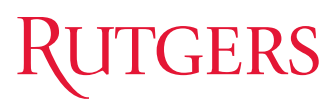

Transforming the Way We Work at Rutgers

#### **Elapsed Timesheet** – Charging Instructions

| RUTGERS                                                                                                    | ment > Report Time > Timesheet                  |                      |                                      |
|----------------------------------------------------------------------------------------------------|-------------------------------------------------|----------------------|--------------------------------------|
| Timesheet                                                                                                    |                                                 |                      |                                      |
|                                                                                                    | Employee ID:                                    | Empl Record:         | 0                                    |
| Job Title:                                                                                                    | Std Hourly Rt:                                  | 33.078880 USD        |                                      |
| i Instructions                                                                                                    |                                                 |                      |                                      |
| *View By: Week 🗸                                                                                                  | Reported Hours:                                 | 0.00 Previou         | us Week Next Week                    |
| Date: 08/01/2016 🖲 🍫                                                                                              | Scheduled Hours:                                | 40.00                |                                      |
| From Monday 08/01/2016 to Sunday 08/07/2016                                                                       |                                                 |                      |                                      |
| Mon         Tue         Wed         Thu         Fri           8/1         8/2         8/3         8/4         8/5 | Sat Sun Total<br>8/6 8/7 Hours Time Reporting C | ode Override Rate Co | ombination Code ChartFields          |
|                                                                                                    |                                                 |                      | ChartFields F                        |
|                                                                                                    |                                                 |                      |                                      |
|                                                                                                    | A CONTRACTOR OF A CONTRACT                      |                      | ChartFields + -                      |
|                                                                                                    | ChartFields                                     |                      |                                      |
|                                                                                                    |                                                 |                      |                                      |
|                                                                                                    | ChartFielda                                     | 1.1.1                |                                      |
|                                                                                                    | Chartelus                                       |                      |                                      |
| 194 Sec.                                                                                                    | W.                                              | The second second    | I <sup>\\\\\</sup>                   |
|                                                                                                    | ChartFields                                     | alle and             | Employee time will automatically     |
|                                                                                                    | Ondra loido                                     |                      | charge to default account.           |
|                                                                                                    |                                                 |                      |                                      |
| 1                                                                                                    |                                                 |                      | If the time should be charged to a   |
| This is where you would                                                                                           | change the account an e                         | employee is being    | different account, enter Combination |
| ↓ ↓ ↓ ↓ ↓ ↓ ↓ ↓ ↓ ↓ ↓ ↓ ↓ ↓ ↓ ↓ ↓ ↓ ↓                                                                             | der construction.                               |                      | Code through ChartFields             |
|                                                                                                    |                                                 |                      |                                      |
| Cornerstone 🔤 🖬 🖬 💌                                                                                               |                                                 |                      | 10                                   |

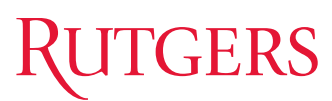

#### **Elapsed Timesheet** – Information Populated

| RUTGERS                                                                                                    |             |
|----------------------------------------------------------------------------------------------------|-------------|
| Timesheet       Employee ID:       XXXXX Empl Record:       0         Gharlie Brown       Employee ID:       XXXXX Empl Record:       0         Job Title:       PEANUT I       Std Hourly Rt:       16.820000       USD         Instructions       View By:       Week       Next Week       Next Week         Date:       Date:                                                     |             |
| From Monday 08/07/2016         Mon       Tue       Wed       Thi       Sat       Sun       Total       Time Reporting Code       Override Rate       Combination Code       ChartFields       Image: Code       ChartFields       Image: Code       ChartFields       Image: Code       ChartFields       Image: Code       ChartFields       Image: Code       ChartFields       Image: Code       ChartFields       Image: Code       ChartFields       Image: Code       ChartFields       Image: Code       ChartFields       Image: Code       ChartFields       Image: Code       ChartFields       Image: Code       Code       Code <th></th> |             |
| Fri     Sat     Sun     Total       8/5     8/6     8/7     Hours                                                                                                    | ChartFields |
| 4 EXHRS - Salaried NE EXTR/ V 000115126                                                                                                    | ChartFields |
|                                                                                                    | ChartFields |
|                                                                                                    | ChartFields |

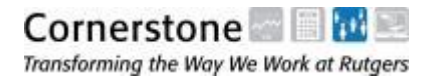

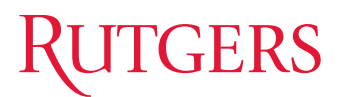

#### **Elapsed Timesheet** – Submitting

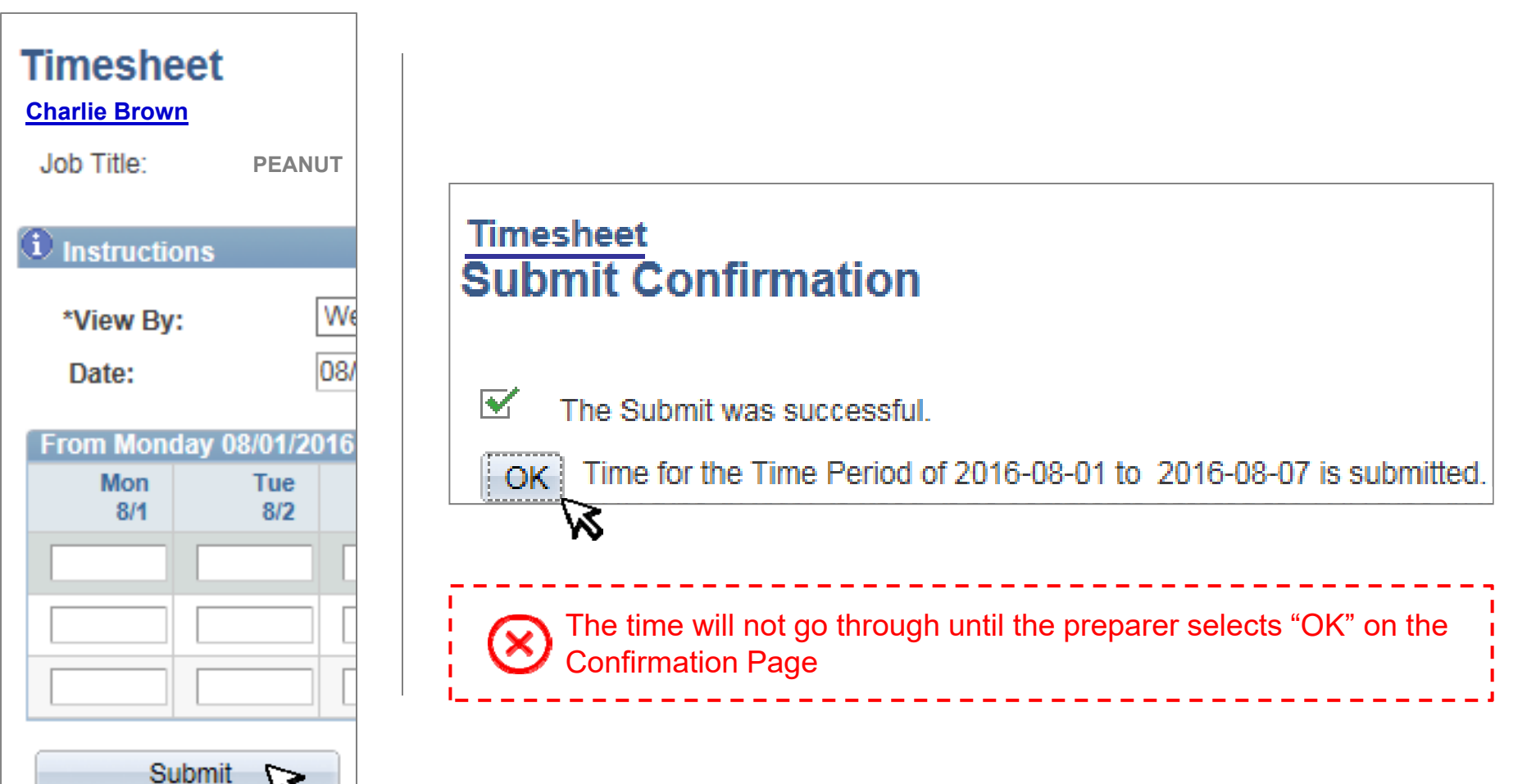

12

#### Elapsed Timesheet – Minutes to Hour Conversion

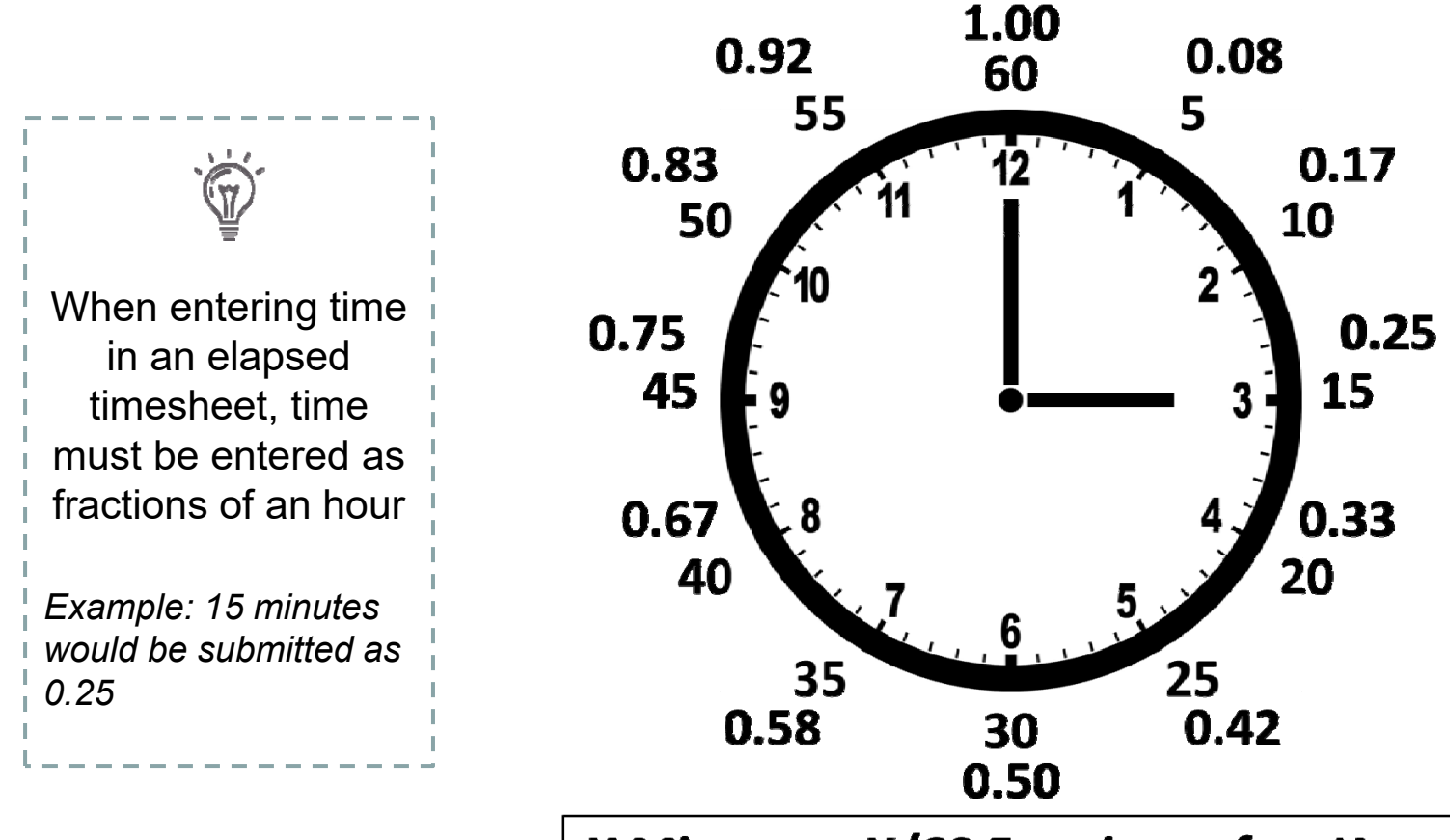

X Minutes = X/60 Fractions of an Hour

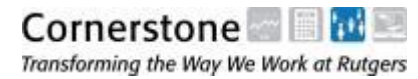

RUTGERS

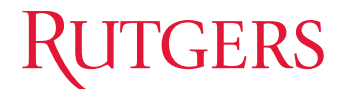

#### **PUNCH TIMESHEET** TIME ENTERED THROUGH WEB CLOCK BY EMPLOYEE

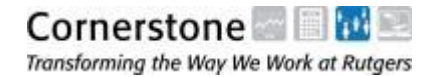

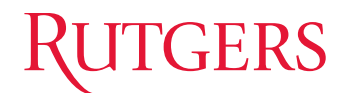

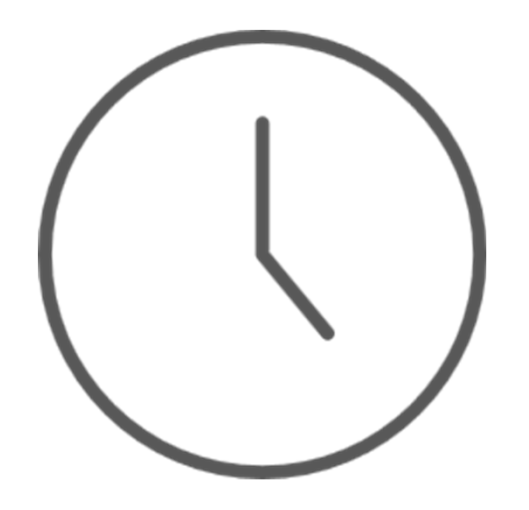

#### What is Web Clock?

Tracks employee time in and time out, and allows employees to view personal time cards online. Timekeepers can also add and/or adjust time on the timesheet.

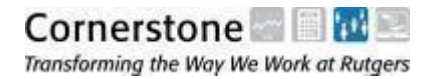

#### **Punch Timesheet** - Navigation

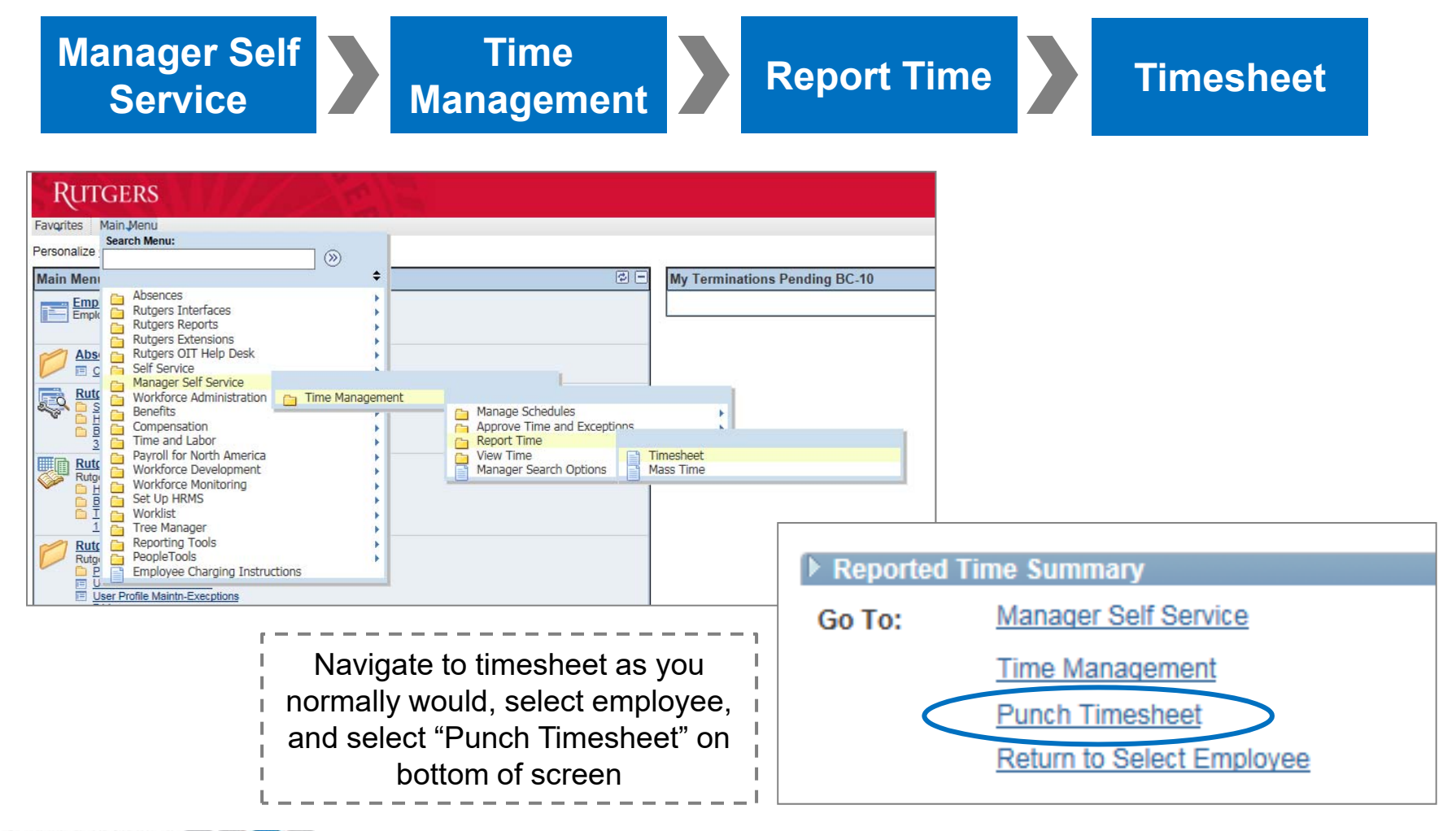

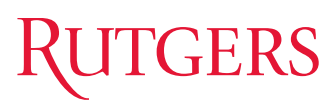

#### **Punch Timesheet** – Search for Employee

| Report Time                                      |               |                  |
|--------------------------------------------------|---------------|------------------|
| Timesheet Summary                                |               |                  |
| Employee Selection Criteria                      |               |                  |
| Employee Selection Criteria                      |               |                  |
| Description                                      | value         | Can search by    |
| Empl ID                                          |               | employee or      |
| Empl Record                                      |               | department       |
| Last Name                                        |               |                  |
| First Name                                       |               |                  |
| Job Code                                         |               | Timekeeper will  |
| Job Description                                  |               | only have access |
| Department                                       |               | to employees     |
| Supervisor ID                                    |               | they can input   |
| Location Code                                    |               |                  |
| Workgroup                                        |               |                  |
| Clear Selection Criteria Save Selection Criteria | Get Employees |                  |

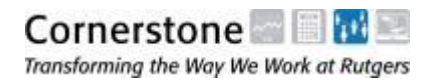

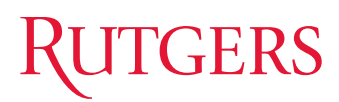

| Rruce Mayn                                | 0                                             |                                                                                                |                                                                                                  |                                                                                                    |                                                       | Emple                                     | veelD:                                | 000019           | 939           |                               |
|-------------------------------------------|-----------------------------------------------|------------------------------------------------------------------------------------------------|--------------------------------------------------------------------------------------------------|----------------------------------------------------------------------------------------------------|-------------------------------------------------------|-------------------------------------------|---------------------------------------|------------------|---------------|-------------------------------|
| ob Title                                  | ⊆<br>Dark                                     | (Knight D                                                                                      | etective                                                                                         |                                                                                                    |                                                       | Std H                                     | ourly Rt:                             |                  | 10.000000     | USD                           |
| Instructio                                | ons                                           |                                                                                                |                                                                                                  |                                                                                                    |                                                       |                                           |                                       |                  |               |                               |
| Report pun<br>multiple pur<br>Report elap | ch time v<br>nch time<br>osed time            | with an ac<br>s per day.<br>e by speci                                                         | tual time (ex. 8:15am<br>An OUT punch is re<br>fying a TRC and ente                              | along with a punch typ<br>quired at the end of each<br>ering the number of hour                                                                                                    | e for each day<br>h shift or workd<br>s or units work | (In, Break, Out<br>lay.<br>ed, or an amou | t etc.). You can<br>nt in the Quantit | have<br>y field. |               |                               |
| Refresh.                                  | ne ior a                                      | dilerent                                                                                       | day, week, or time pe                                                                            | noo, change the view b                                                                                                    | y option of enti                                      | er a new date in                          | T the Date field a                    | ind select       |               |                               |
| *View By                                  | :                                             | week                                                                                           | N 100                                                                                            |                                                                                                    | Reported                                              | Hours:                                    |                                       |                  | 0.00          |                               |
| Date:                                     |                                               | 07/25/                                                                                         | 2016                                                                                             | ¢,                                                                                                    | Schedule                                              | d Hours:                                  |                                       |                  | 0.00          |                               |
|                                           | 2046 14                                       | 06/42/20                                                                                       | 146                                                                                              |                                                                                                    |                                                       |                                           |                                       |                  |               | Show all Pund                 |
| From 06/06                                | 0/2016 10                                     | 0 00/12/20                                                                                     | J10                                                                                              |                                                                                                    |                                                       |                                           |                                       |                  |               |                               |
| From 06/06<br>Comments                    | Day                                           | Date                                                                                           | Status                                                                                           | In                                                                                                    | Meal                                                  | In                                        | Out                                   | Punch<br>Total   | Time Reportin | g Code                        |
| From 06/06<br>Comments                    | Day<br>Mon                                    | Date<br>7/25                                                                                   | Status                                                                                           | In                                                                                                    | Meal                                                  | In                                        | Out                                   | Punch<br>Total   | Time Reportin | g Code                        |
| Comments                                  | Day<br>Mon<br>Tue                             | Date<br>7/25<br>7/26                                                                           | Status New New                                                                                   | In<br>08:30 AM                                                                                                    | Meal                                                  | In<br>01:30 PM                            | Out                                   | Punch<br>Total   | Time Reportin | g Code<br>v<br>Irly Regular v |
| Comments                                  | Day<br>Mon<br>Tue<br>Wed                      | Date           7/25           7/26           7/27                                              | Status       New       New       New       New                                                   | In<br>08:30 AM                                                                                                    | Meal 12:30 PM                                         | In 01:30 PM                               | Out<br>05:00 PM                       | Punch<br>Total   | Time Reportin | g Code                        |
| Comments                                  | Day<br>Mon<br>Tue<br>Wed<br>Thu               | Date           7/25           7/26           7/27           7/28                               | Status       New       New       New       New       New                                         | In<br>08:30 AM                                                                                                    | Meal 12:30 PM                                         | In 01:30 PM                               | Out 05:00 PM                          | Punch<br>Total   | Time Reportin | g Code                        |
| Comments                                  | Day<br>Mon<br>Tue<br>Wed<br>Thu<br>Fri        | Date           7/25           7/26           7/27           7/28           7/29                | Status       New       New       New       New       New       New       New       New           | In (08:30 AM) (08:30 AM) (08:30 A | Meal 12:30 PM                                         | In 01:30 PM                               | Out 05:00 PM                          | Punch<br>Total   | Time Reportin | g Code                        |
| Comments                                  | Day<br>Mon<br>Tue<br>Wed<br>Thu<br>Fri<br>Sat | Date           7/25           7/26           7/27           7/28           7/29           7/30 | Status       New       New       New       New       New       New       New       New       New | In (08:30 AM) (08:30 AM) (08:30 A | Meal  12:30 PM                                        | In 01:30 PM                               | Out 05:00 PM 05:00 PM 0               | Punch<br>Total   | Time Reportin | g Code                        |

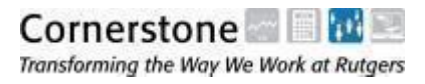

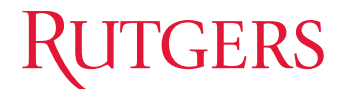

# TIME REPORTING CODES

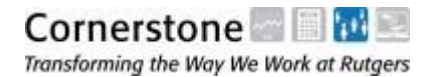

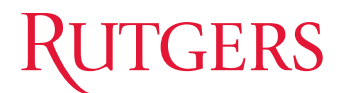

#### Remind me...what is a TRC?

**Time Reporting Codes** (TRCs) are a way to collect hours or amounts for compensation and are used to generate pay.

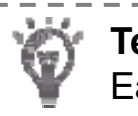

Terminology Alignment Earnings Codes → Time Reporting Codes

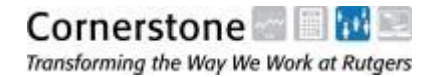

# Types of TRC

| TRC   | Description                       |
|-------|-----------------------------------|
| AWARD | Award & Prizes                    |
| BESSP | Banner Essential Service Pay      |
| CHRND | CHARGE RN DIFF                    |
| COMP2 | Comp Time Payout at Straight T    |
| COMPE | Comp Time Earned                  |
| COMPP | Comp Time Payout                  |
| COMPT | Comp Time Only Hours              |
| COMPU | Comp Time Used                    |
| DUMMY | Dummy Work TRC                    |
| ESSPY | Essential Service Pay             |
| EXHRS | Salaried NE EXTRA HOURS<br>Worked |
| HDWRK | Holiday Worked                    |
| HOLPY | Holiday Pay                       |
| HREG  | Hourly Regular                    |
| LOC97 | ON CALL TEAMSTER                  |
| MEALS | Meals Hourly                      |
| MLALW | Meal Allowance                    |
| MLSBK | Meal Break                        |

| TRC   | Description                         |
|-------|-------------------------------------|
| ONCRN | ON CALL ADVANCE PRAC RN             |
| ОТ    | Overtime                            |
| OTS2  | Shift2Union 001                     |
| OTS2C | SH2CT OT Premium                    |
| OTS3C | SH3CT OT Premium                    |
| OVSTR | NOT USED                            |
| OVT   | Overtime 1.5                        |
| PERDN | SHIFT PER DIEM RN WKEND             |
| PERPY | Preceptor Pay                       |
| RN48S | Per Diem Nurse over 48 hours        |
| RTADJ | Rate Adjustment for Hrly Stu        |
| SH2CT | Shift2-002                          |
| SH3CT | Shift3-002                          |
| SHF10 | SHIFT DIFF WKEND EVENINGS /<br>NITE |
| SHF11 | UCHC TEAMSTERS WEEKEND              |
| SHF12 | Acting Engineering                  |
| SHFD7 | SHIFT DIFF DOC L1/LPN L1 & L2       |

| TRC   | Description                      |
|-------|----------------------------------|
| SHFT2 | Shift2Union 001                  |
| SHFT3 | Shift3 Union 001                 |
| SHFT4 | Shift 4                          |
| SHFT5 | Shift 5 – wkday evenings / nites |
| SHFT6 | SHIFT DIFF EVENINGS / NITES      |
| SHFT7 | SHIFT DIFF ON CALL               |
| SHFT8 | SHIFT DIFF WEEKEND               |
| SHFT9 | SHIFT DIFF PER DIEM              |
| SHOT2 | Shift2 OT Union 001              |
| SHOT3 | Shift3 OT Union 001              |
| SICK  | Banner Sick                      |
| UNPD  | Unpaid Absence                   |
| WENDE | SHIFT DIFF WKEND EVENINGS L2     |
| WENDN | SHIFT DIFF WEEKEND NIGHTSL2      |
| WKDPM | SHIFT DIFF DOC NITES L2          |
| XPAMT | EXTRA PAY – Flat Amount          |
| XPHRS | EXTRA PAY – Hours                |

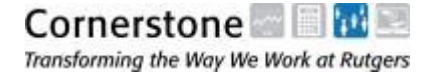

# **Corrections and Adjustments**

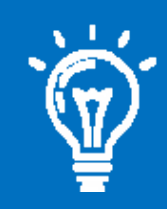

For timesheet corrections, Timekeepers should enter the **total number of actual hours** (not the adjusted hours)

#### Example

If the timesheet has an entered time of **5 hours** that needs to be corrected to **6 hours**, the Timekeeper should enter the new time of **6 hours** (not 1 hour)  $\otimes$ 

In the example, entering the adjustment of 1 hour would deduct 4 hours from the original entered time

A negative hour should never be entered

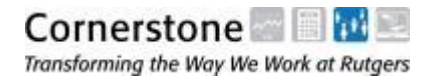

# **Corrections and Adjustments** – *Further Details*

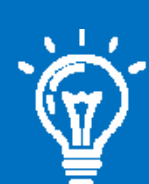

Timekeepers cannot correct sick time for the Banner Sick TRC Code

*To make corrections to sick time for Banner employees, Timekeepers need to go to Absence Reporting* 

 $\otimes$ 

Corrections made to sick time for Banner employees will give an exception and not be paid

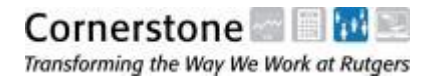

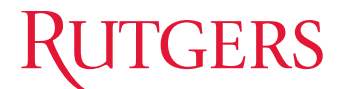

# **APPROVE TIME**

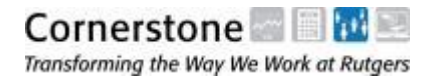

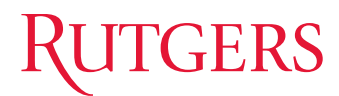

### Once time entry is complete, and corrections made (if applicable), the next step is to **approve time!**

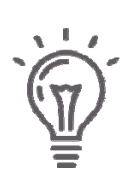

Time Admin has to run to make Reported Time into Payable Time

Time Admin runs twice a day (3AM and 12PM)

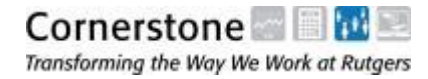

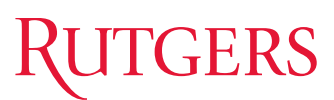

#### **Approve Time** - Navigation

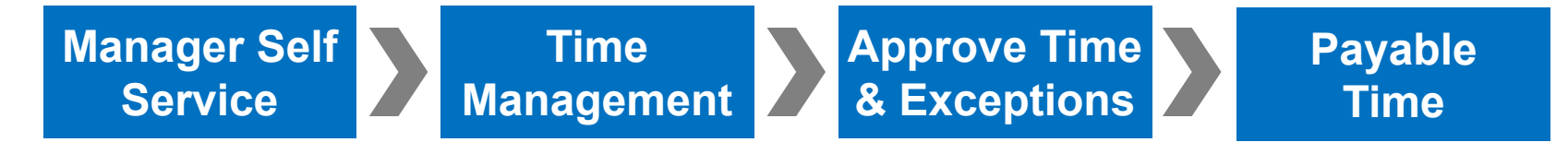

| Favorites Main_Menu                                                                                                    |                      |
|----------------------------------------------------------------------------------------------------|----------------------|
| Personalize                                                                                                    |                      |
| Main Meni 🗢 🗖 Time Except                                                                                                    | ions                 |
| Emp Emp Absences Dept ID                                                                                                    | Emplid Empl Rcd      |
| Absi Calgers Reports My Absence Absence Type Vacation                                                                                                    | Days Remaining as of |
| Ruts Workforce Administration Time Management<br>Benefits<br>Time and Labor<br>C C Payroll for North America                                                                                                    |                      |
| Rutg       Workford Roter America       Neport Fille       Neport Fille         Set Up HRMS       Set Up HRMS       Manager Search Options       Exceptions         Worklist       Tree Manager       Tree Manager | noval Service F      |
| I Constant open     Reporting Tools     People Tools     Employee Charging Instructions     Percs                                                                                                    | aychecks             |

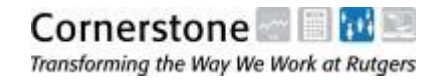

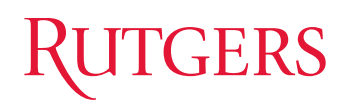

#### Time Approver View

| Rutgers                                                                                                   |                      |                |                |       |                      |                           |            |                            |               |                       |                                |                             |
|----------------------------------------------------------------------------------------------------|----------------------|----------------|----------------|-------|----------------------|---------------------------|------------|----------------------------|---------------|-----------------------|--------------------------------|-----------------------------|
| Favorites Main Menu > Manager Self Service > Time Management > Approve Time and Exceptions > Payable Time |                      |                |                |       |                      |                           |            |                            |               |                       |                                |                             |
| Approve Payable Time<br>Approve Time for Time Reporters                                                   |                      |                |                |       |                      |                           |            |                            |               |                       |                                |                             |
|                                                                                                    |                      |                |                |       |                      |                           |            | Leave the "Start Date" and |               |                       |                                |                             |
| Description Value                                                                                         |                      |                |                |       |                      |                           |            |                            | "End Date     | e" blan               | k, so all time                 |                             |
| Empl ID                                                                                                   |                      |                |                | -     |                      |                           | ¦ r        | equiring a                 | pprova        | al will show up       |                                |                             |
| Empl Recor                                                                                                | d                    |                |                |       | Q.                   |                           |            |                            | I             |                       |                                |                             |
|                                                                                                    |                      |                |                |       |                      | _                         | L          |                            |               |                       |                                |                             |
| Job D                                                                                                    | escription           |                |                |       |                      |                           |            |                            | <u></u>       |                       |                                |                             |
| Depar                                                                                                    | tment                |                |                |       |                      |                           | ZB         | Г005                       | Q             |                       |                                |                             |
| Supervisor ID                                                                                             |                      |                |                |       |                      |                           |            | Q                          |               |                       |                                |                             |
| Location Code                                                                                             |                      |                |                |       |                      |                           |            |                            | <u></u>       |                       |                                |                             |
| Clear Selection Criteria Get Employees                                                                    |                      |                |                |       |                      |                           |            |                            |               |                       |                                |                             |
| Start Date                                                                                                | e:                   | Er             | nd Date:       |       |                      | 31                        | ¢,         |                            |               |                       |                                |                             |
| € Select to view Instructions                                                                             |                      |                |                |       |                      |                           |            |                            |               |                       |                                |                             |
| Employees                                                                                                 | s For Marie Matusiak |                |                |       |                      |                           |            |                            |               | <u>Customize   Fi</u> | nd   View All   U              | First C 1 of 1 D Last       |
| Select                                                                                                    | Name                 | Employee<br>ID | Empl<br>Record | Job   | Job Description      | Total<br>Payable<br>Hours | Department | Workgroup                  | Location Code | Supervisor ID         | Override<br>Hrly Rate<br>(Y/N) | Override ComboCode<br>(Y/N) |
|                                                                                                    | Bruce Wayne          | 00001939       | 0              | 41001 | D. Knight<br>Detect. | 1.000000                  | 10470      | SALNE375                   | 3751 317      | 00006184              |                                |                             |
| Select All                                                                                                | Deselect All         |                |                |       | 1.                   |                           |            |                            |               |                       |                                |                             |
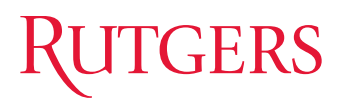

| Ru          | <b>FGERS</b>  | 18                |              | 18               | 5/2               |        |              |           |              |        |                      |           |                       |
|-------------|---------------|-------------------|--------------|------------------|-------------------|--------|--------------|-----------|--------------|--------|----------------------|-----------|-----------------------|
| Favorites   | Main Menu     | > Manager S       | elf Service  | > Time           | Management >      | App    | prove Time   | and Excer | ptions > P   | ayable | e Time               |           |                       |
|             |               |                   |              |                  |                   |        |              |           |              |        |                      |           |                       |
| Appro       | ve Paya       | ble Time          |              |                  |                   |        |              |           |              |        |                      |           |                       |
| Bruce Wa    | ayne          |                   |              |                  | Emple             | oyee I | D: 000       | 001939    |              |        | Empl Record:         | 0         |                       |
| Job Title:  | Dark k        | Knight Detectiv   | e            |                  | Std H             | ourly  | Rt           | 25.7      | 783475 U     | SD     |                      |           |                       |
|             |               |                   |              |                  |                   |        |              |           |              |        |                      |           |                       |
| Select the  | time you wish | to approve an     | d then sele  | ect the App      | prove button.     |        |              |           |              |        |                      |           |                       |
| If you wish | to use the cu | rrent date as t   | he publish ( | date, you i      | may leave the Acc | ountir | ng Date fiel | ld blank. |              |        |                      |           |                       |
| Start D     | ate:          |                   | En           | d Date:          |                   |        |              |           |              | -      |                      | l a start | 871 851               |
| Approval    | Details       |                   | Vo. t        |                  |                   |        |              |           | <u>Custo</u> | mize   | Find   View All   La | ¦≣≣ ⊧     | First K 1 of 1 🖸 East |
| Overview    | Lime Repo     | orting Elements   | Cost         | Task <u>R</u> ep | orting Elements   | []===1 | 9            |           |              | -      |                      | _         |                       |
| Select      | Date          | Reporting<br>Code | Approval M   | Monitor          | Quantity          |        | Туре         | 1         | Accounting D | ate    | Adjust Reported      | Time      | Comments              |
| Xa          | 07/28/2016    | OVT               | Approval I   | Monitor          |                   | 1.00   | Hours        |           |              | 31     | Adjust Reporte       | d Time    | Q                     |
| Select All  | Desele        | ct All            |              |                  |                   |        |              |           |              | 61     |                      |           |                       |
| Арр         | rove          |                   |              |                  |                   |        |              |           |              |        |                      |           |                       |

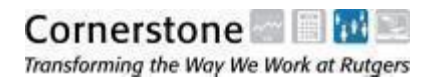

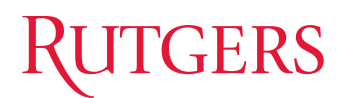

| Rư                                                                        | IGERS                                                                         |                                                                                   | 11 Day                                                                                  | 2/2                                                                                |                 |                            |                        |                                                                                                    |
|---------------------------------------------------------------------------|-------------------------------------------------------------------------------|-----------------------------------------------------------------------------------|-----------------------------------------------------------------------------------------|------------------------------------------------------------------------------------|-----------------|----------------------------|------------------------|----------------------------------------------------------------------------------------------------|
| Favorites                                                                 | Main Menu                                                                     | > Manager S                                                                       | Self Service > Time                                                                     | Management > App                                                                   | prove Time ar   | d Exceptions > Payab       | le Time                |                                                                                                    |
| Appro                                                                     | ve Pava                                                                       | ble Time                                                                          |                                                                                         |                                                                                    |                 |                            |                        |                                                                                                    |
| Bruce                                                                     | Wayne                                                                         |                                                                                   |                                                                                         | Employee I                                                                         | <b>D</b> : 00   | 001939                     | Empl Record:           | 0                                                                                                    |
| Job Title:                                                                | Darl                                                                          | Knight Detect                                                                     | ive                                                                                     | Std Hourly                                                                         | Rt              | 25.783475 USD              |                        |                                                                                                    |
| Select the<br>Enter a sp<br>If you wish<br>Start D<br>Approva<br>Overview | time you wis<br>becific Accour<br>to use the c<br>ate:<br>Details<br>Time Rep | h to approve ar<br>ting Date for e<br>urrent date as t<br>orting Elements<br>Time | nd then select the App<br>ach row of payable tim<br>he publish date, you n<br>End Date: | rove button.<br>e to be published.<br>hay leave the Accounting<br>potting Elements | ng Date field t | olank.<br><u>Customize</u> | <u>Eind</u>   View Alf | 图   谱 Fast El 1 of 1 D Last                                                                                                    |
| Select                                                                    | Date                                                                          | Reporting<br>Code                                                                 | Approval Monitor                                                                        | Quantity                                                                           | Туре            | Accounting Date            | Adjust Repor           | Message 🗙                                                                                                    |
|                                                                           | 06/08/2016                                                                    | OVT                                                                               | Approval Monitor                                                                        | 1.00                                                                               | Hours           | <b>I</b>                   | Adjust Repo            | Are you sure you want to approve the time selected? (13504,2500)                                                                                                    |
| Select All App                                                            | Desel                                                                         | ect All                                                                           |                                                                                         |                                                                                    |                 |                            |                        | Once Approved the status cannot be reverted back.<br>Select Yes to confirm and complete the status change, No to return to the page<br>without updating the status. |

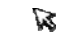

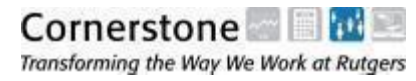

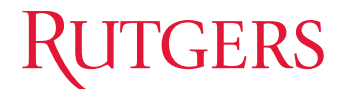

# **ABSENCE REPORTING**

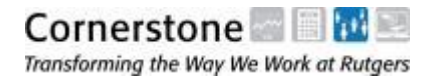

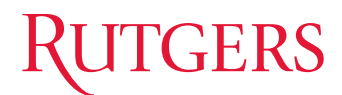

### What is Absence Reporting?

A system through which time off is recorded and employees may view balances available to them. Absence Reporting is accessible when employees or administrators log into PeopleSoft.

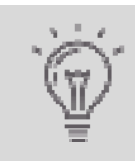

Absence Reporting is used to track time off used, and is <u>not</u> <u>used to generate pay or approve the use of time off</u>

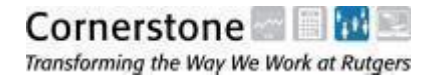

#### **Absence Reporting -** *Overview*

| Who?   | All <u>STAFF</u> employees who are eligible for Paid<br>Time Off (PTO)                           |
|--------|--------------------------------------------------------------------------------------------------|
|        |                                                                                                  |
| What?  | Department records absences through PeopleSoft                                                   |
|        |                                                                                                  |
| Where? | Absence Reporting is viewable and accessible through PeopleSoft                                  |
|        |                                                                                                  |
| When?  | Time should be entered as taken or scheduled;<br>balances are viewable to employees in real time |
|        |                                                                                                  |
| Why?   | To track and deduct PTO from absence balances                                                    |
|        |                                                                                                  |
| How?   | Through Department Absence Reporting<br>Administrators                                           |

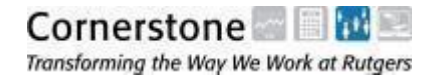

#### **Absence Reporting Process Responsibilities**

#### All <u>Staff</u> Employees Who Are Eligible for Paid Time Off

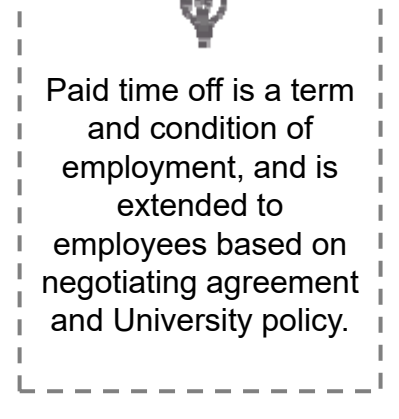

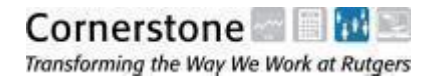

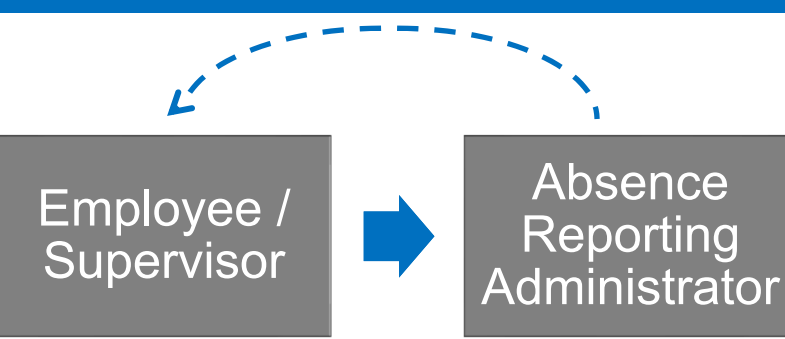

- Employee responsible for requesting time off from Supervisor
- PTO approval process determined by department

   not completed within the system
- Once use of PTO is approved, request is communicated to Absence Reporting Admin (by either Employee or Supervisor)

- Enters PTO into Absence Reporting
- If Employee does not have sufficient PTO balances to accommodate request, Absence Reporting Admin communicates back to Supervisor to advise

#### Absence Reporting Administrator - Details

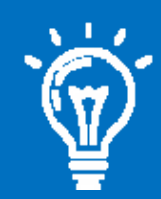

Each Department will assign an Absence Reporting Administrator or Administrators who report and make changes to recorded Paid Time Off

#### **Approvals**

The approval process for paid time off will **not** happen within Absence Reporting.

Approvals will continue to be managed **outside the system**.

- There can be multiple Absence Reporting Administrators within a department, for different employee groups
- Back-up Absence Reporting Administrators can be designated

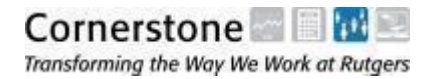

#### **Absence Types**

| Code | Absence Type               |
|------|----------------------------|
|      | Absence Due to Injury      |
| W    | Absence Due to Injury (SB) |
| AL   | Administrative Leave       |
| В    | Bereavement Leave*         |
| CL   | Compassionate Leave        |
| С    | Compensatory Time          |
| Н    | Holiday                    |
| J    | Jury Duty                  |
| LW   | Leave without Salary       |
| ML   | Mandatory Leave            |
| М    | Military Leave             |
| 0    | Other                      |
| PB   | Paid Leave Bank            |
| PH   | Personal Holiday           |
| S    | Sick                       |
| SL   | Sick Leave                 |
| V    | Vacation                   |

| Code                                                                                                    | Absence Type                                |  |  |  |  |  |
|----------------------------------------------------------------------------------------------------|---------------------------------------------|--|--|--|--|--|
| FM                                                                                                    | FMLA – Medical w/o Salary                   |  |  |  |  |  |
| MF                                                                                                    | FMLA – Military Family<br>Member w/o Salary |  |  |  |  |  |
| FB                                                                                                    | FMLA/NJFLA – Bonding w/o<br>Salary          |  |  |  |  |  |
| FF FMLA/NJFLA – Family<br>Member w/o Salary                                                                                                    |                                             |  |  |  |  |  |
| NB                                                                                                    | NB NJFLA – Bonding w/o Salary               |  |  |  |  |  |
| NF                                                                                                    | NF NJFLA – Family Member w/c<br>Salary      |  |  |  |  |  |
| <br> <br>                                                                                                    | Ŵ                                           |  |  |  |  |  |
| For a                                                                                                    | For any unpaid leave (i.e. FMLA):           |  |  |  |  |  |
| <ol> <li>Departments must work with<br/>HR to document unpaid leaves<br/>of absence in HCM</li> <li>Additionally, departments must<br/>track unpaid leaves of absence<br/>through Absence Reporting</li> </ol> |                                             |  |  |  |  |  |
|                                                                                                    | rough absence Reporting                     |  |  |  |  |  |

\*Bereavement unavailable for employees migrating from Banner to PeopleSoft -- with the exception of employees represented for CWA 1040

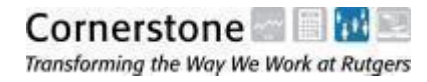

#### Rutgers

#### **Absences** – Additional Information

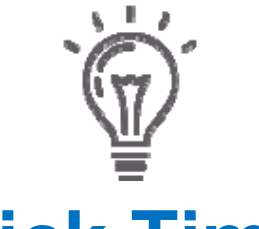

## Sick Time

must be reported within the **two-week pay cycle**, as sick time impacts overtime pay\*

\*This applies only to units migrating from Banner to PeopleSoft

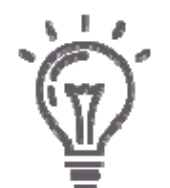

#### All other absences

must be correctly reported by the **end of the fiscal year** in which they are taken

At fiscal year end, will be able to view an employee's absence record, and maintain for record-keeping purposes.

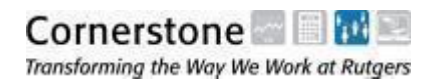

#### Additional Resources – Policies & Agreements

**HR Policies** Includes policies for all employee groups and leave types

http://policies.rutgers.edu/view-policies/human-resources-hr-

<u>%E2%80%93-section-60</u>

#### **Collective Negotiations Agreements**

The Office of Labor Relations negotiates and administers collective negotiations agreements between Rutgers University and the unions that represent Rutgers staff employees. These agreements can be viewed and/or downloaded for your use.

http://uhr.rutgers.edu/collective-negotiations-agreements

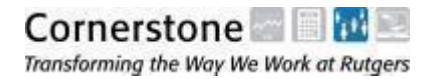

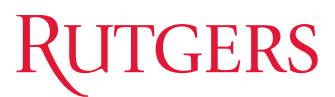

#### **Creating Absences** – Hours to Days Conversion

#### Absences are measured in days in Absence Reporting

| 35 Hours W<br>Da | eek / 7 Hour<br>lys | 37.5 Hou<br>7.5 Ho | 37.5 Hours Week /<br>7.5 Hour Days |  |       | 40 Hours Week / 8 Hour<br>Days |  |  |
|------------------|---------------------|--------------------|------------------------------------|--|-------|--------------------------------|--|--|
| Hours            | % of Days           | Hours              | % of Days                          |  | Hours | % of Days                      |  |  |
| 1                | 0.14                | 1                  | 0.13                               |  | 1     | 0.13                           |  |  |
| 2                | 0.29                | 2                  | 0.27                               |  | 2     | 0.25                           |  |  |
| 3                | 0.43                | 3                  | 0.4                                |  | 3     | 0.38                           |  |  |
| 3.5              | 0.5                 | 3.75               | 0.5                                |  | 4     | 0.5                            |  |  |
| 4                | 0.57                | 4                  | 0.53                               |  | 5     | 0.63                           |  |  |
| 5                | 0.71                | 5                  | 0.67                               |  | 6     | 0.75                           |  |  |
| 6                | 0.86                | 6                  | 0.8                                |  | 7     | 0.88                           |  |  |
| 7                | 1                   | 7                  | 0.93                               |  | 8     | 1                              |  |  |
|                  |                     | 7.5                | 1                                  |  |       |                                |  |  |

% of Day = PTO Hours Taken / FT Standard Workday

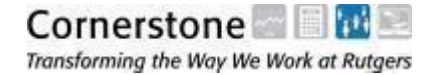

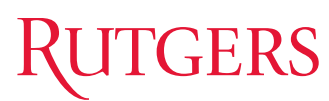

#### **Viewing Absence Balances**

| Time Exceptions     Dept ID Emplid Emp     My Terminations Pend     My Absence Balances     Absence Type     Vacation     Sick     Administrative Leave     Personal Holiday     Paid Leave Bank                                                | Di Rcd Name Rpt I                                                                                                    | ♥ Z Dt Error/Warning 0t Error/Day 26.50 178.75 1.00 2.00 4.00                                                                                                    |                                                                                                    |  |
|----------------------------------------------------------------------------------------------------|----------------------------------------------------------------------------------------------------|----------------------------------------------------------------------------------------------------|----------------------------------------------------------------------------------------------------|--|
| Time Exceptions     Dept ID Emplid Emp     My Terminations Pend     My Absence Balances     Absence Type     Vacation     Sick     Administrative Leave     Personal Holiday     Paid Leave Bank                                                | DI Rcd Name Rpt I<br>ling BC-10<br>Days Remaining as                                                                                                    | ♥ Z Dt Error/Warning e of Prior Day<br>26.50<br>178.75<br>1.00<br>2.00                                                                                                    |                                                                                                    |  |
| Dept ID         Emplid         Emplid           My Terminations Pend           My Absence Balances           Absence Type           Vacation           Sick           Administrative Leave           Personal Holiday           Paid Leave Bank | ol Rcd Name Rpt D                                                                                                    | 26.50<br>178.75<br>1.00<br>2.00<br>4.00                                                                                                    |                                                                                                    |  |
| My Terminations Pend<br>My Absence Balances<br>Absence Type<br>Vacation<br>Sick<br>Administrative Leave<br>Personal Holiday<br>Paid Leave Bank                                                                                                  | Days Remaining as                                                                                                    | 26.50<br>178.75<br>1.00<br>2.00                                                                                                    |                                                                                                    |  |
| My Absence Balances<br>Absence Type<br>Vacation<br>Sick<br>Administrative Leave<br>Personal Holiday<br>Paid Leave Bank                                                                                                    | Days Remaining as                                                                                                    | © of Prior Day<br>26.50<br>178.75<br>1.00<br>2.00<br>4.00                                                                                                    |                                                                                                    |  |
| My Absence Balances Absence Type Vacation Sick Administrative Leave Personal Holiday Paid Leave Bank                                                                                                    | Days Remaining as                                                                                                    | cof Prior Day<br>26.50<br>178.75<br>1.00<br>2.00<br>4.00                                                                                                    |                                                                                                    |  |
| Absence Type<br>Vacation<br>Sick<br>Administrative Leave<br>Personal Holiday<br>Paid Leave Bank                                                                                                    | Days Remaining as                                                                                                    | e of Prior Day<br>26.50<br>178.75<br>1.00<br>2.00                                                                                                    |                                                                                                    |  |
| Vacation<br>Sick<br>Administrative Leave<br>Personal Holiday<br>Paid Leave Bank                                                                                                    |                                                                                                    | 26.50<br>178.75<br>1.00<br>2.00                                                                                                    |                                                                                                    |  |
| Sick<br>Administrative Leave<br>Personal Holiday<br>Paid Leave Bank                                                                                                    |                                                                                                    | 178.75<br>1.00<br>2.00                                                                                                    |                                                                                                    |  |
| Administrative Leave<br>Personal Holiday<br>Paid Leave Bank                                                                                                    |                                                                                                    | 1.00                                                                                                    |                                                                                                    |  |
| Personal Holiday<br>Paid Leave Bank                                                                                                    |                                                                                                    | 2.00                                                                                                    | _                                                                                                    |  |
| Paid Leave Bank                                                                                                    |                                                                                                    | 4.00                                                                                                    |                                                                                                    |  |
|                                                                                                    |                                                                                                    | 4.00                                                                                                    |                                                                                                    |  |
| View Absence Balances                                                                                                    | and Details Self Service                                                                                                    | <u>e Paqe</u>                                                                                                    |                                                                                                    |  |
| My Recent Paychecks                                                                                                    |                                                                                                    | ¢ -                                                                                                    | ×                                                                                                    |  |
| Review your last 5 availat                                                                                                    | ble paychecks below.                                                                                                    |                                                                                                    |                                                                                                    |  |
| Select the date of the pay                                                                                                    | check you would like                                                                                                    |                                                                                                    | _                                                                                                    |  |
| Check Date                                                                                                    | Pavel                                                                                                    | My Absence Ba                                                                                                    |                                                                                                    |  |
| 2015-05-08                                                                                                    | 211                                                                                                    | ing rubben                                                                                                    | 00 0                                                                                                    |  |
| 2015-04-24                                                                                                    | 209                                                                                                    | -                                                                                                    |                                                                                                    |  |
| 2015-04-10                                                                                                    | 200                                                                                                    | Absence T                                                                                                    | vpe                                                                                                    |  |
| 2015-03-27                                                                                                    | 205                                                                                                    |                                                                                                    |                                                                                                    |  |
| 2015-03-13                                                                                                    | 2031                                                                                                    | Vacation                                                                                                    |                                                                                                    |  |
| View Full Paycheck Self S                                                                                                    | Service Page                                                                                                    | Sick                                                                                                    |                                                                                                    |  |
|                                                                                                    |                                                                                                    | Administra                                                                                                    | tivo I                                                                                                    |  |
|                                                                                                    |                                                                                                    | Auministra                                                                                                    | auve L                                                                                                    |  |
|                                                                                                    | Select the date of the pay           Check Date           2015-05-08           2015-04-24           2015-04-24           2015-03-27           2015-03-13           View Full Paycheck Self \$ | Select the date of the paycheck you would like           Check Date         Paycl           2015-05-08         211           2015-04-24         209           2015-05-02         207           2015-05-03         201           2015-04-24         209           2015-03-10         207           2015-03-13         2031           View Full Paycheck Self Service Page | Select the date of the paycheck you would like<br>Check Date Payce<br>2015-05-08 211<br>2015-04-24 209<br>2015-04-10 207<br>2015-03-27 205.<br>2015-03-13 2031<br>View Full Paycheck Self Service Page<br>Sick<br>Administra |  |

#### My Absence Balances

(Employee View)

Pagelet on PeopleSoft home screen for employees

| ly Absence Balances  |                                |
|----------------------|--------------------------------|
| Absence Type         | Days Remaining as of Prior Day |
| Vacation             | 26.50                          |
| Sick                 | 178.75                         |
| Administrative Leave | 1.00                           |
| Personal Holiday     | 2.00                           |
| Paid Leave Bank      | 4.00                           |

View Absence Balances and Details Self Service Page

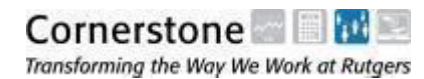

#### **Balances** – Further Details

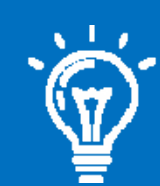

Balances are viewable to both employees and Absence Reporting Administrators in **nearreal time** throughout the year

This is why it is important that the Absence Reporting Administrator records absences in a timely manner

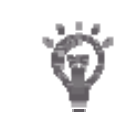

Absence balances will include any future time off that has been entered

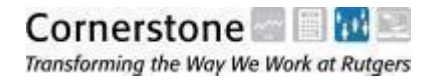

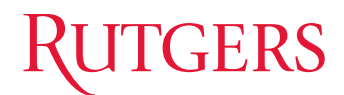

# How does Absence Reporting work with my timesheet?

Sick Time is the only absence type which will be integrated with the Time and Labor system, because it has an impact on overtime calculation\*

# All other absence types will not be visible in the timesheet

\*This applies only to units migrating from Banner to PeopleSoft

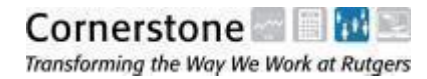

### **Absence Reporting** – Information Flow

| Employee/<br>Manager     | The Employee or Ma                           | The Employee or Manager communicates the absence to the  |                                                                                                    |                                                  |  |  |  |  |
|--------------------------|----------------------------------------------|----------------------------------------------------------|----------------------------------------------------------------------------------------------------|--------------------------------------------------|--|--|--|--|
| Offline                  | Absence Administra                           | Absence Administrator                                    |                                                                                                    |                                                  |  |  |  |  |
| Absence<br>Administrator | The Absence Admin                            | The Absence Administrator records the absence in Absence |                                                                                                    |                                                  |  |  |  |  |
| Absence Reportii         | ng Reporting                                 | Reporting                                                |                                                                                                    |                                                  |  |  |  |  |
|                          |                                              |                                                          |                                                                                                    |                                                  |  |  |  |  |
| Employee                 | Absences are visible to the employee through | e employee through Time Approver Sick Time visible to    |                                                                                                    | <b>Sick Time (only)</b> is visible to Timekeeper |  |  |  |  |
| Employee Self<br>Service | Employee Self Service<br>the next day        |                                                          | Timesheet                                                                                                    | and Approver on the timesheet.                   |  |  |  |  |
|                          |                                              |                                                          | Reminder: Do not touch sick time on the timesheet<br>System will give an <b>exception</b> if Sick Time is modified<br>on the timesheet. |                                                  |  |  |  |  |

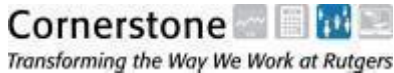

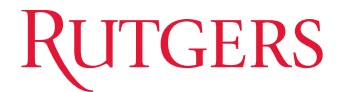

## **RULES**

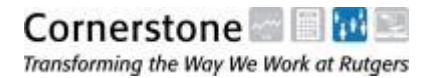

#### **Cutoffs and Accelerated Payroll**

| Rutgers. The State University                                         |                                                |  |  |  |  |  |  |  |
|-----------------------------------------------------------------------|------------------------------------------------|--|--|--|--|--|--|--|
| Division of Pavroll Services                                          |                                                |  |  |  |  |  |  |  |
|                                                                       |                                                |  |  |  |  |  |  |  |
| Time and Labor Schedule                                               | Time and Labor Schedule                        |  |  |  |  |  |  |  |
| Calendar Year 2016                                                    |                                                |  |  |  |  |  |  |  |
| Hourly Monday June 20, 2016                                           | Friday June 24, 2016                           |  |  |  |  |  |  |  |
| Salary Monday June 27, 2016                                           | Friday July 1, 2016                            |  |  |  |  |  |  |  |
| Hourly Friday July 1, 2016                                            | Friday July 8, 2016                            |  |  |  |  |  |  |  |
| Salary Monday July 11, 2016                                           | Friday July 15, 2016                           |  |  |  |  |  |  |  |
| Hourly Monday July 18, 2016                                           | Friday July 22, 2016                           |  |  |  |  |  |  |  |
| Salary Monday July 25, 2016                                           | Friday July 29, 2016                           |  |  |  |  |  |  |  |
| Hourly Monday August 1, 2016                                          | Friday August 5, 2016                          |  |  |  |  |  |  |  |
| Salary Monday August 8, 2016                                          | Friday August 12, 2016                         |  |  |  |  |  |  |  |
| Hourly Monday August 15, 2016                                         | Friday August 19, 2016                         |  |  |  |  |  |  |  |
| Salary Monday August 22, 2016                                         | Friday August 26, 2016                         |  |  |  |  |  |  |  |
| Hourly Monday August 29, 2016                                         | Friday September 2, 2016                       |  |  |  |  |  |  |  |
| Salary Friday September 2, 2016                                       | Friday September 9, 2016                       |  |  |  |  |  |  |  |
| Hourly Monday September 12, 2016                                      | Friday September 16, 2016                      |  |  |  |  |  |  |  |
| Salary Monday September 19, 2016                                      | Friday September 23, 2016                      |  |  |  |  |  |  |  |
| Hourly Monday September 26, 2016                                      | Friday September 30, 2016                      |  |  |  |  |  |  |  |
| Salary Monday October 3, 2016                                         | Friday October 7, 2016                         |  |  |  |  |  |  |  |
| Hourly Monday October 10, 2016                                        | Friday October 14, 2016                        |  |  |  |  |  |  |  |
| Salary Monday October 17, 2016                                        | Friday October 21, 2016                        |  |  |  |  |  |  |  |
| Hourly Monday October 24, 2016                                        | Friday October 28, 2016                        |  |  |  |  |  |  |  |
| Salary Monday October 31, 2016                                        | Friday November 4, 2016                        |  |  |  |  |  |  |  |
| Hourly Monday November 7, 2016                                        | Friday November 11, 2016                       |  |  |  |  |  |  |  |
| Salary Monday November 14, 2016                                       | Friday November 18, 2016                       |  |  |  |  |  |  |  |
| Hourly Thursday November 17, 2016                                     | Friday November 23, 2016                       |  |  |  |  |  |  |  |
| Salary Monday November 28, 2016                                       | Friday December 2, 2016                        |  |  |  |  |  |  |  |
| Hourly Thursday December 1, 2016                                      | Friday December 9, 2016                        |  |  |  |  |  |  |  |
| Salary Wednesday December 7, 2016                                     | Friday December 16, 2016                       |  |  |  |  |  |  |  |
| Hourly Monday December 12, 2016                                       | Friday December 23, 2016                       |  |  |  |  |  |  |  |
| Salary Monday December 19, 2016                                       | Friday December 30, 2016                       |  |  |  |  |  |  |  |
| Time Admin is scheduled to run at 12:00 pm and 3:00 am daily          |                                                |  |  |  |  |  |  |  |
| There will be an extra Time Admin run at 2:30 pm on the cutoff Monday |                                                |  |  |  |  |  |  |  |
| The cutoff Monday schedule will be as follows:                        | The cutoff Monday schedule will be as follows: |  |  |  |  |  |  |  |
| 12:00 Time Entry should be completed                                  |                                                |  |  |  |  |  |  |  |
| 12:00 – 1:00 Time Admin will convert reported time into payable time  |                                                |  |  |  |  |  |  |  |

1:00 – 2:30 Approve payable time and correct exceptions

2:30 – 3:30 Additional Time Admin to convert corrected exceptions into payable time

3:30 – 4:30 Approve any remaining payable time

We ask you to not be entering or approving time when Time Admin is running

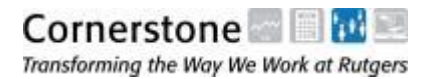

# Can be found at: payroll.rutgers.edu

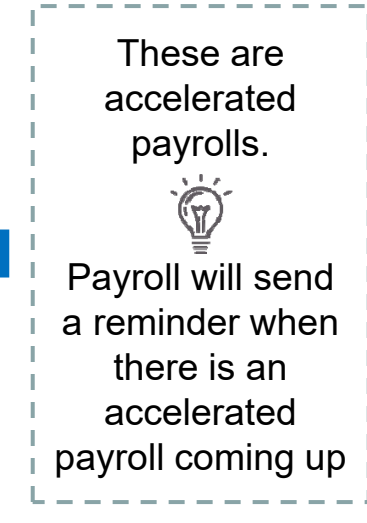

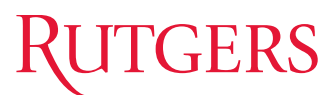

#### **Rules** - Terminations

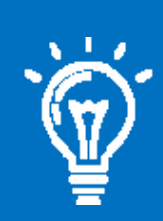

Timekeepers must work with Central HR to remove any employees no longer in their department (*the system will not automatically do this*)

Employees entered on a leave of absence through Central HR will not have an active timesheet

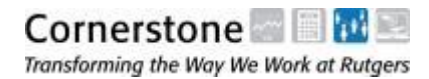

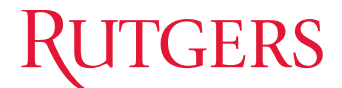

# **EXCEPTIONS**

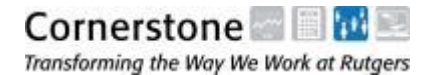

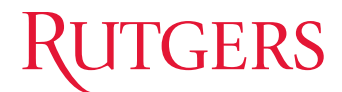

## What is an exception?

#### An **exception** is a system error which prevents Reported Time from transitioning to Payable Time.

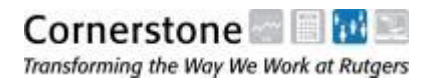

### **Exceptions Process**

| Time Approver           | Time Approver sees exception on homepage                                                                                                    |  |  |  |  |  |
|-------------------------|----------------------------------------------------------------------------------------------------|--|--|--|--|--|
|                         |                                                                                                    |  |  |  |  |  |
| Time Approver           | Time Approver navigates to exception screen to view details<br>of error (or can notify Timekeeper there is an exception for<br>that employee) |  |  |  |  |  |
|                         |                                                                                                    |  |  |  |  |  |
| Preparer/<br>Timekeeper | Timekeeper will go to the timesheet for the employee to make the appropriate correction                                                       |  |  |  |  |  |
|                         |                                                                                                    |  |  |  |  |  |
| Payroll                 | Time Admin runs to make Reported Time into Payable Time (2x a day)                                                                            |  |  |  |  |  |
|                         |                                                                                                    |  |  |  |  |  |
| Time Approver           | Time Approver must go in to approve<br>corrected timesheet                                                                                    |  |  |  |  |  |

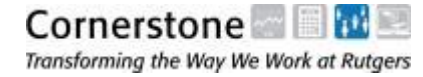

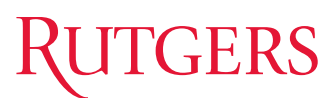

## **Exceptions** – *Navigation*

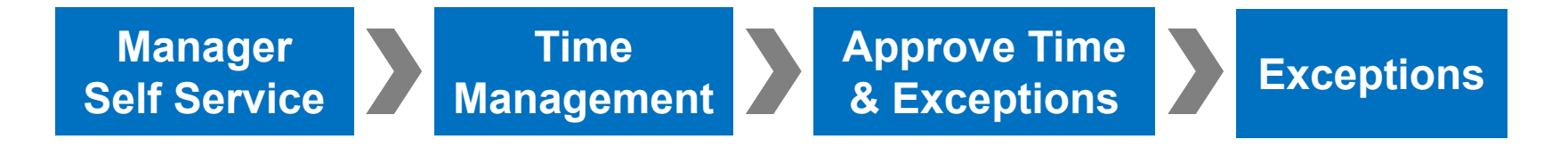

#### RUTGERS

| Favorites   | Main Menu > Manager Self Se | rvice > Time Manageme                 | ement > Approve Time and Exceptions > Exceptions |
|-------------|-----------------------------|---------------------------------------|--------------------------------------------------|
|             | Search Menu:                |                                       |                                                  |
|             |                             | $\otimes$                             | Time Approver will see a                         |
| Excep       |                             | <b>÷</b>                              | list of executions on their                      |
| - Employe   | 🗀 Absences                  | • •                                   | ist of exceptions on their                       |
| Employee    | 🔁 Rutgers Interfaces        | ►                                     | nomepage for their group                         |
| Description | 🚞 Rutgers Reports           | • • •                                 | Value                                            |
| Empl ID     | Rutgers Extensions          | • •                                   |                                                  |
| Emprile     | 🔁 Rutgers OIT Help Desk     | → <u> </u>                            |                                                  |
| Empl Reco   | 🔁 Self Service              |                                       |                                                  |
| Last Namo   | 🗀 Manager Self Service      |                                       |                                                  |
| Last Marine | Workforce Administration    | 🔁 Time Management                     | nt en la la la la la la la la la la la la la     |
| First Name  | Benefits                    | E I                                   | Manage Schedules                                 |
| Job Code    | Compensation                | • • • • •                             | Approve Time and Excepti                         |
| JOD CODE    | Time and Labor              | · · · · · · · · · · · · · · · · · · · | Report Time                                      |
| Job Descrip | Payroll for North America   |                                       | View Time Payable Time                           |
| -           |                             |                                       | Manager Search Options                           |
| Departmen   |                             |                                       |                                                  |
|             | 🗀 Workforce Monitorina      | • • •                                 |                                                  |

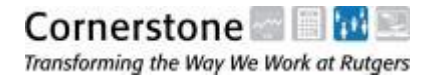

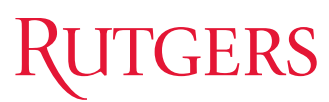

#### **Exceptions** – Search for Employee

| Exceptions           |               |                 |          |               |
|----------------------|---------------|-----------------|----------|---------------|
| Employee Selection   | n Criteria    |                 |          |               |
| Employee Selection   | Criteria      |                 |          |               |
| Description          |               |                 | Value    |               |
| Empl ID              |               |                 | 00001030 | Q             |
| Empl Record          |               |                 |          |               |
| Last Name            |               |                 |          | Q             |
| First Name           |               |                 |          | Q             |
| Job Code             |               |                 |          | Q,            |
| Job Description      |               |                 |          | Q             |
| Department           |               |                 |          | Q             |
| Supervisor ID        |               |                 |          | Q             |
| Location Code        |               |                 |          | Q             |
| Workgroup            |               |                 |          | Q             |
| Clear Calestian Crit | oria Dava Cal | action Oritoria |          | laveas        |
| Clear Selection Chil | Save Ser      | ection Chiena   | Get Emp  | loyees        |
| 0                    |               |                 |          |               |
| Instructions         |               |                 |          |               |
| Filtering Options    |               |                 |          |               |
| Exceptions           |               |                 |          | Customize   F |
|                      |               |                 |          |               |
| Allow ID             | Description   | Date            | Name     | Job Descr     |
|                      |               |                 |          |               |
|                      |               |                 |          |               |
| Clean Up Exception   | IS            |                 |          |               |
| Clean Lin            | Allow All     |                 |          |               |
| Cican Op             | Allow All     |                 |          |               |
| Save                 |               |                 |          |               |

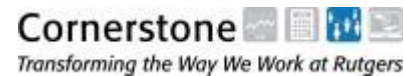

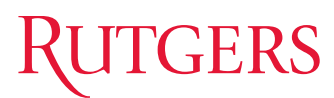

#### **Exceptions** – Select Employee

| Port lime                                                   |                             |                     |                 |                             |                       |                       |                         |                    |           |
|-------------------------------------------------------------|-----------------------------|---------------------|-----------------|-----------------------------|-----------------------|-----------------------|-------------------------|--------------------|-----------|
| mesheet Summary                                             |                             |                     |                 |                             |                       |                       |                         |                    |           |
| mployee Selection Criteria                                  |                             |                     |                 |                             |                       |                       |                         |                    |           |
| seruption                                                   | Value                       |                     |                 |                             |                       |                       |                         |                    |           |
| pi ID                                                       | 00001030                    | 9.                  |                 |                             |                       |                       |                         |                    |           |
| pl Record                                                   | [                           | 9                   |                 |                             |                       |                       |                         |                    |           |
| Name                                                        | []                          | 9                   |                 |                             |                       |                       |                         |                    |           |
| 1Name                                                       |                             | 9                   |                 |                             |                       |                       |                         |                    |           |
| Code                                                        |                             | 9,                  |                 |                             |                       |                       |                         |                    |           |
| Description                                                 |                             | 0                   |                 |                             |                       |                       |                         |                    |           |
| artment                                                     |                             | 9                   |                 |                             |                       |                       |                         |                    |           |
| vervisor ID                                                 |                             | a.                  |                 |                             |                       |                       |                         |                    |           |
| ation Code                                                  |                             | ۹,                  |                 |                             |                       |                       |                         |                    |           |
| Clear Selection Criteria Save Selection Criteria            | Get Employ                  | ees .               |                 |                             |                       |                       |                         |                    | - ČA      |
| w By: Week 🔹                                                | Erevious Week N             | now Schedule        | information     |                             |                       |                       |                         |                    | C:        |
| cleyees For Brenda Zucish, Totals From 11/01/2010 - 11/07/2 | 010                         |                     |                 |                             | -                     |                       |                         |                    | Exceptio  |
| e Job Description                                           | Reported Hours<br>Hours App | to be Sche<br>roved | duled Exception | Approved/Submitted<br>Hours | Denied Em<br>Hours ID | ployee Empi<br>Record | Job Department D        | escription         | Symbo     |
| DOPY WORLD WAR I FLYING                                     |                             | Job De              | scription       | 1                           |                       | Reported<br>Hours     | Mours to be<br>Approved | Scheduled<br>Hours | Exception |
| SNOOT                                                       | V                           | WORL                |                 |                             |                       | 83.00                 | 0.00                    | 0.00               | 6         |

### **Exceptions –** *View Details*

| Exce      | eptions<br>oyee Selectio | n Criteria                       |       |               |          |           |        |             |                  |             |         |      |     |                         |                  |                         |
|-----------|--------------------------|----------------------------------|-------|---------------|----------|-----------|--------|-------------|------------------|-------------|---------|------|-----|-------------------------|------------------|-------------------------|
| Employ    | vee Selection            | Criteria                         |       |               |          |           |        |             |                  |             |         |      |     |                         |                  |                         |
| Descript  | ion                      |                                  |       |               | v        | alue      |        |             |                  |             |         |      |     |                         |                  |                         |
| Empl ID   |                          |                                  |       |               | (        | 00001030  | •      | 2           |                  |             |         |      |     |                         |                  |                         |
| Empl Re   | ecord                    |                                  |       |               |          |           |        | 2           |                  |             |         |      |     |                         |                  |                         |
| Last Na   | me                       |                                  |       |               |          |           |        | 2           | Tr-              |             |         |      |     |                         | Details h        | utton will              |
| First Na  | me                       |                                  |       |               |          |           |        | 2           | CX               | cep         | nuton   | IF1  |     |                         |                  | an expanded             |
| Job Coo   | e                        |                                  |       |               |          |           |        | 2           | 100              |             |         |      |     |                         | detailed         | an expanded,            |
| Job Des   | cription                 |                                  |       |               |          |           |        | 2           |                  | verv        | IEW     |      | L   | Jetalis                 |                  |                         |
| Departn   | ient                     |                                  |       |               |          |           |        | 2           |                  |             |         |      |     |                         | exception        | 1                       |
| Supervi   | sor ID                   |                                  |       |               |          |           |        | 2           |                  |             |         |      | Т   |                         |                  |                         |
| Location  | Code                     |                                  |       |               |          |           |        | 2           |                  |             |         |      |     |                         |                  |                         |
| Workgro   | up                       |                                  |       |               |          |           |        | 2           |                  |             |         |      |     |                         |                  |                         |
| Clea      | Selection Crit           | oria Savo                        | Solor | tion Criteria |          | Get Emplo | 0000   | -           |                  |             |         |      |     | Customize   Find        | /iew All   🔤   📖 | First M 1-3 of 3 M Last |
| Cical     | Selection on             | ena Gave                         | Jelec | alon ontena   |          | Get Emplo | yees   | )           |                  |             |         |      |     |                         |                  |                         |
| (i) Instr | uctions                  |                                  |       |               |          |           |        |             |                  |             |         |      |     | Job Descriptio          | n                | Severity                |
| ▶ Filteri | ng Options               |                                  |       |               |          |           |        |             |                  |             |         |      |     |                         |                  |                         |
| Except    | ons                      |                                  |       |               |          |           | Custon | nize   Find | View All   🗖   🛗 | First 🚺 1-3 |         |      |     |                         |                  | High                    |
| Overvie   | w <u>D</u> etails        |                                  |       |               |          |           |        |             |                  |             | SNO     |      | 1   | WORLD WAI               |                  | 1 iign                  |
| Allow     | Exception ID             | Description                      |       | Date          | Name     |           | Jo     | b Descript  | tion             | Severit     | SNO     |      |     |                         |                  | High                    |
|           | RUTX006                  | Payout - Not in TL<br>Admin Role |       | 06/04/2016    | Simmons, | Audrey    | SE     | ECURITY     | OFFICER          | High        | onov    |      |     |                         |                  | - ingit                 |
|           | RUTX006                  | Payout - Not in TL<br>Admin Role |       | 06/23/2016    | Simmons, | Audrey    | SE     | ECURITY     | OFFICER          | High        | SNO     | OPY  |     | WORLD WAR               | R I FLYING ACE   | High                    |
|           | RUTX006                  | Payout - Not in TL<br>Admin Role |       | 06/30/2016    | Simmons, | Audrey    | SE     | ECURITY     | OFFICER          | High        |         |      | ٠Ĥ  |                         |                  |                         |
|           |                          |                                  |       |               |          |           |        |             |                  |             | -       | Clie | cki | ng these buttons will n | ot clear the ex  | ception.                |
| ▶ Clean   | Up Exception             | าร                               |       |               |          |           |        |             |                  | 1           | $\odot$ | Tim  |     | Approver must notify th | o Timekeen       | ar to make              |
| Cle       | an Up                    | Allov                            | v All |               |          |           |        |             |                  | - E         | $\odot$ |      | ro  | stions on the timesheet |                  |                         |
| S         | ave                      |                                  |       |               |          |           |        |             |                  | 1           |         | COL  | iec | Suons on the timesnee   |                  | i i i                   |
|           |                          |                                  |       |               |          |           |        |             |                  |             |         |      |     |                         |                  |                         |

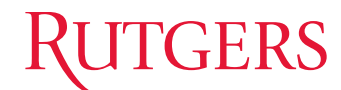

# **Trivia** What is the most common reason for an exception?

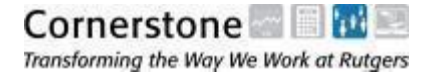

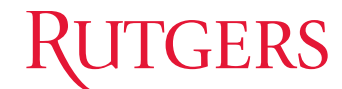

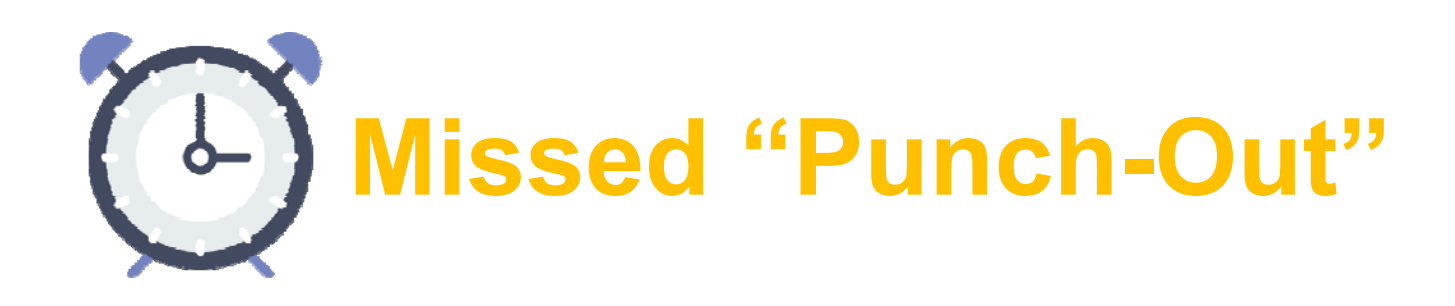

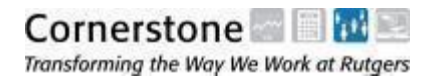

#### **Exceptions** – Correct Exception

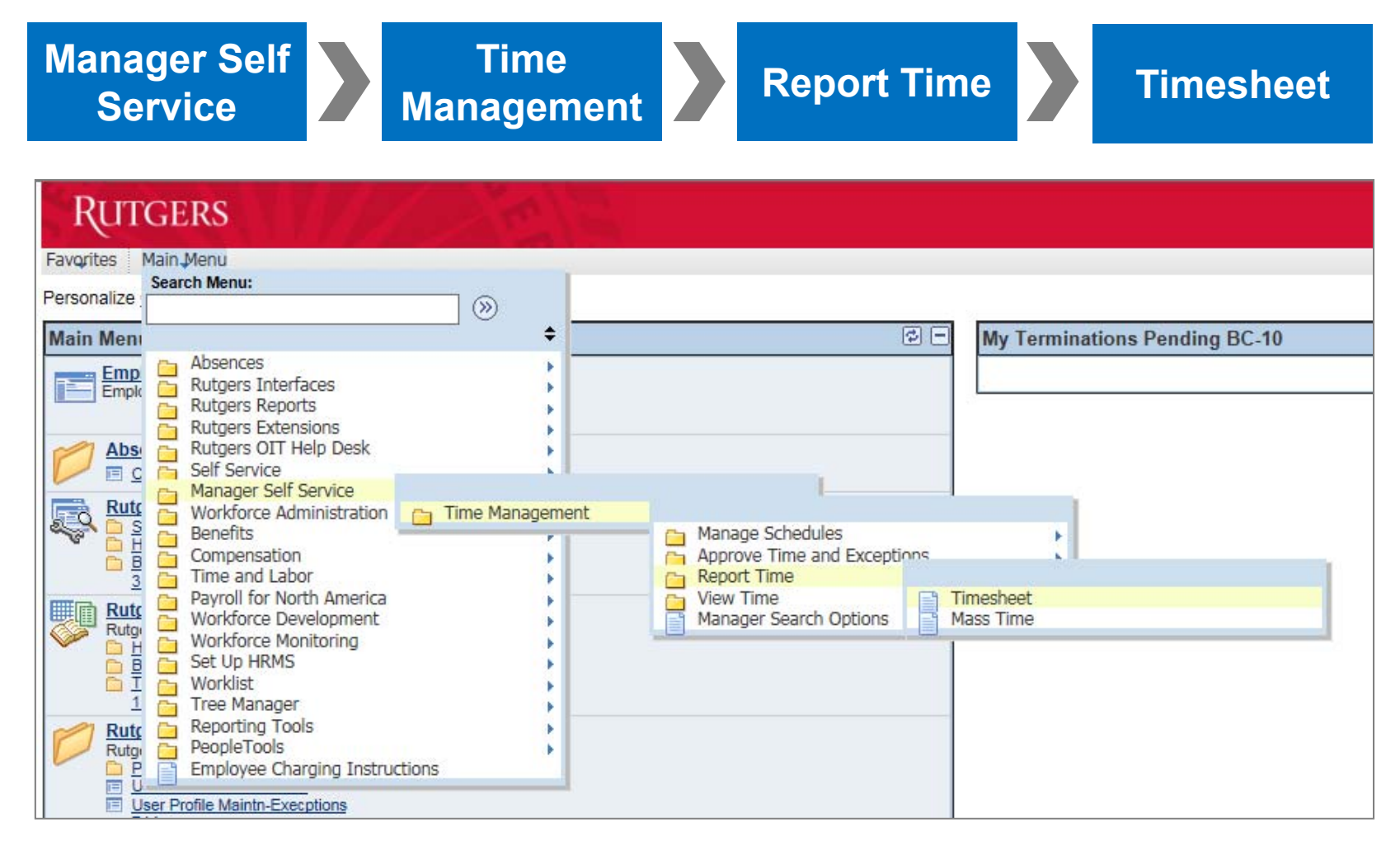

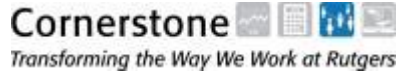

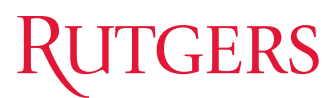

Transforming the Way We Work at Rutgers

#### **Exceptions** – Search for Employee

| Rutgers                                                          |                                                          |                                                                    |                         |                                     |
|------------------------------------------------------------------|----------------------------------------------------------|--------------------------------------------------------------------|-------------------------|-------------------------------------|
| Favorites Main Menu > Manager Self Service > Time Managemen      | nt > Report Time > Timesheet                             |                                                                    |                         | н                                   |
|                                                                  |                                                          |                                                                    |                         |                                     |
| Report Time                                                      |                                                          |                                                                    |                         |                                     |
| Timesheet Summary                                                |                                                          |                                                                    |                         |                                     |
| Employee Selection Criteria     Employee Selection Criteria      |                                                          |                                                                    |                         |                                     |
| Description                                                      | Value                                                    |                                                                    |                         |                                     |
| Empl ID                                                          | XXXXXXXX <                                               | nter Employee ID                                                   |                         |                                     |
| Empl Record                                                      |                                                          |                                                                    |                         |                                     |
| Last Name                                                        |                                                          |                                                                    |                         |                                     |
| First Name                                                       |                                                          |                                                                    |                         |                                     |
| Job Code                                                         |                                                          |                                                                    |                         |                                     |
| Job Description                                                  |                                                          |                                                                    |                         |                                     |
| Department                                                       |                                                          | Get Employees 🚬 🔜                                                  | Select Get Er           | nployees                            |
| Supervisor ID                                                    |                                                          | out Employees                                                      |                         |                                     |
|                                                                  |                                                          | YV                                                                 |                         |                                     |
| Clear Selection Criteria Save Selection Criteria                 | Get Employees                                            |                                                                    |                         |                                     |
| View By: Week                                                    | Show Schedule Information                                |                                                                    |                         |                                     |
| Date: 08/05/2016 🛐 🤣                                             | Previous Week Next Week                                  |                                                                    |                         |                                     |
| Employees For Marie Matusiak, Totals From 08/05/2016 - 08/11/201 | 6                                                        |                                                                    | Customia                | te   Find   🖾 First 🔣 1 of 1 🖾 Last |
| Name Job Description Reported Hours to be Approved               | Scheduled<br>Hours Exception Approved/Submitted<br>Hours | Denied Employee Empl<br>Hours ID Record Job Department Description | Workgroup Location Code | Supervisor ID                       |
| <u>Charlie Brown</u> 0.00 0.00                                   | 0.00                                                     |                                                                    |                         |                                     |
|                                                                  | Nama                                                     | Job                                                                | Reported He             | DU                                  |
| Go To: Manager Self Service<br>Time Management                   | Name                                                     | Description                                                        | Hours                   | Ac                                  |
| Approve Reported Time                                            |                                                          |                                                                    |                         |                                     |
|                                                                  |                                                          |                                                                    |                         |                                     |
|                                                                  |                                                          | DEANUT                                                             | 0.00                    |                                     |
| Select Employee                                                  |                                                          | PEANUTI                                                            | 0.00                    |                                     |
|                                                                  |                                                          | 2                                                                  |                         |                                     |
|                                                                  |                                                          |                                                                    |                         |                                     |
| Corporator - 📖 🖂 🔜                                               |                                                          |                                                                    |                         | <u>~</u>                            |
| Cornerstone 🔤 🔲 🔛 🔤                                              |                                                          |                                                                    |                         | 65                                  |

65

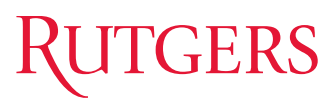

## **Exceptions** – View Exception

| noono     |            |            |           |       |            |         |                  |       | Employee   | ID:  |    |     |                |                | Empl Record         | 0    |
|-----------|------------|------------|-----------|-------|------------|---------|------------------|-------|------------|------|----|-----|----------------|----------------|---------------------|------|
| Title:    |            |            |           |       |            |         |                  |       | Std Hourly | Rt   |    | 8.3 | 80000 USD      |                | Empiricourd.        | 0    |
| nstructio | ns         |            |           |       |            |         |                  |       |            |      | 2  |     |                |                |                     |      |
| *View By  | <i>r</i> : | Weel       | ĸ         | ~     |            |         | Reported         | Hours | s:         |      |    | 10  | 00.30          |                | Previous Week       | Next |
| Date:     |            | 07/15      | /2016 🛐   | 12    |            |         | Schedule         | d Hou | rs:        |      |    |     | 0.00           |                |                     |      |
| rom 07/15 | /2016 t    | o 07/21/20 | )16       |       |            |         |                  |       |            |      |    |     | Show           | all Punch      | Types               |      |
| omments   | Day        | Date       | Status    |       | Approval I | Monitor | Exception        |       | In         | Meal | In |     | Out            | Punch<br>Total | Time Reporting Code |      |
| >         | Fri        | 7/15       | Submitted |       | Approval   | Monitor | Č <mark>i</mark> |       | 9:54:30AM  |      | [  |     |                | 100.30         |                     | ~    |
| <u>.</u>  |            | Excep      | otion     | In    |            | Meal    |                  | In    |            | Out  |    |     | Punch<br>Total | Time R         | eporting Code       |      |
|           |            | (          | Čí I      | 9:54: | 30AM       |         | _                |       |            |      |    |     | 100.30         |                |                     |      |
|           |            |            |           |       |            |         |                  | -     |            |      |    |     |                |                |                     |      |

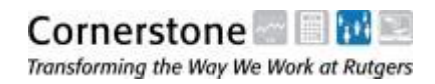

#### **Exceptions** – Correct Exception

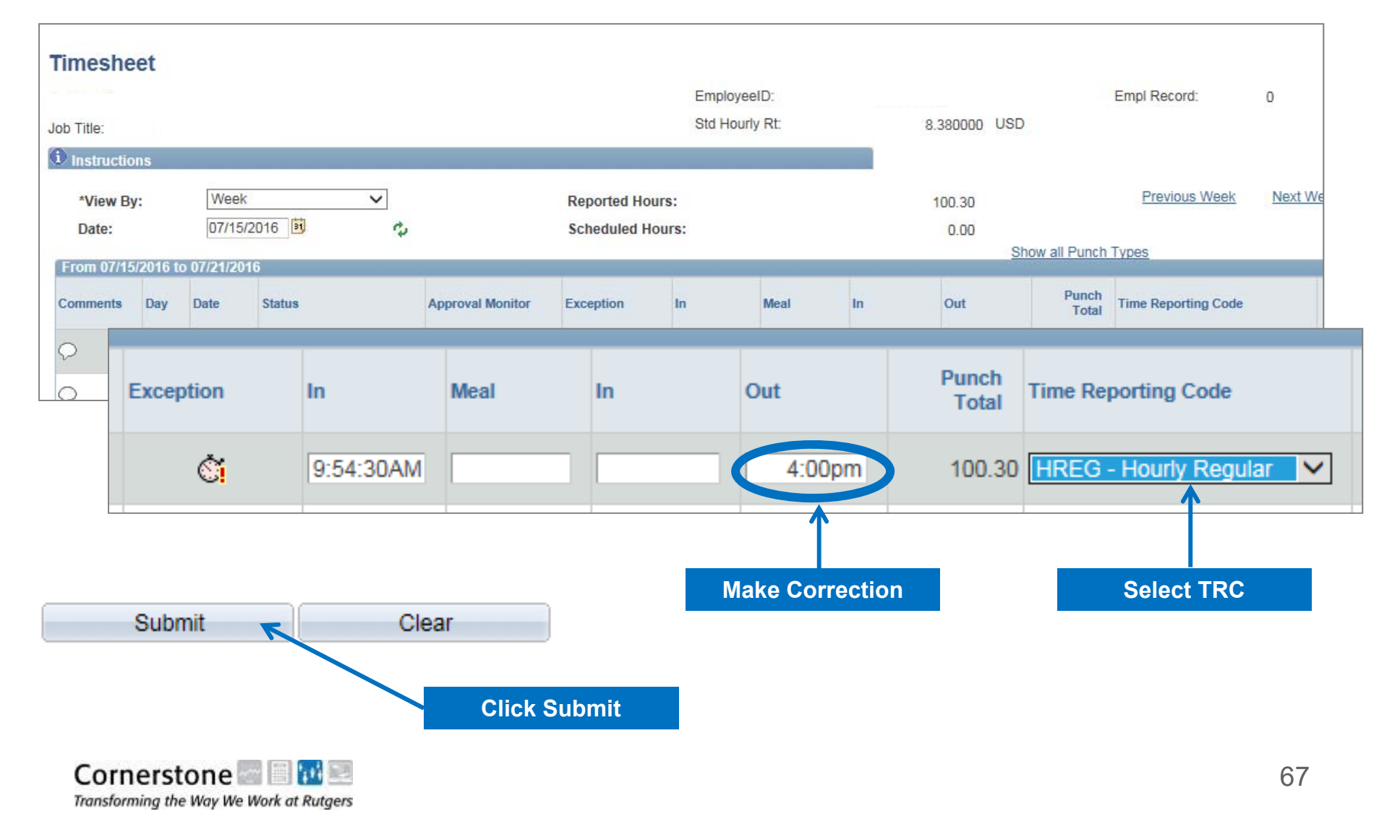

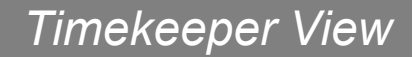

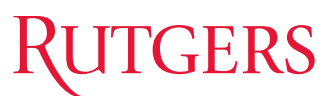

#### **Exceptions** – Submit

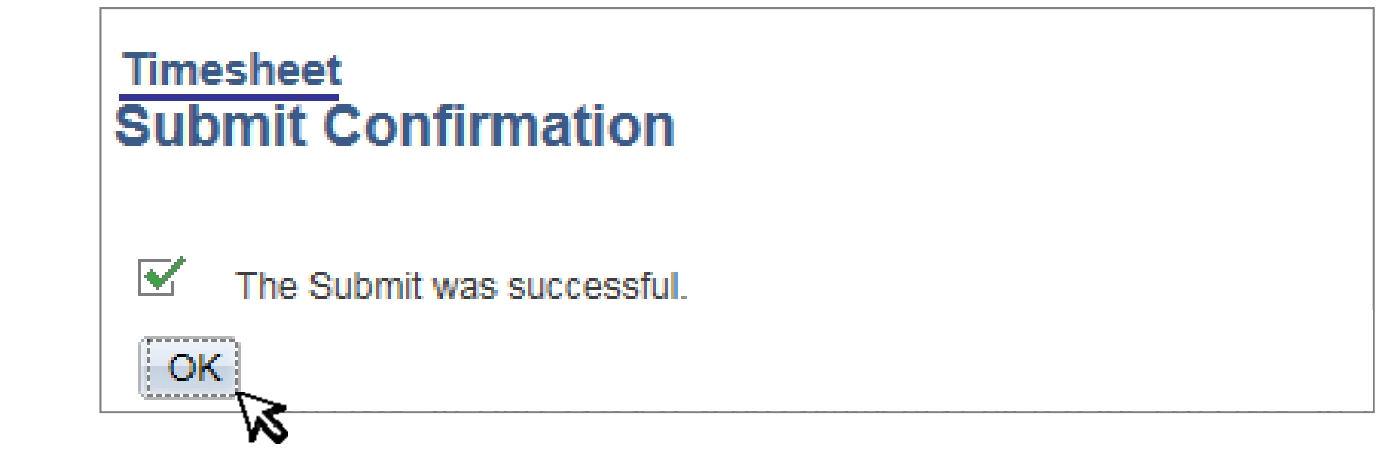

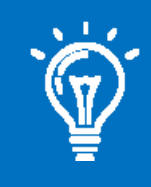

It is the Timekeeper's responsibility to inform the Approver that changes have been submitted.

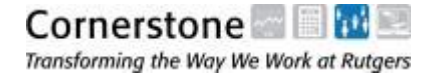

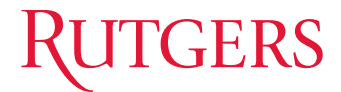

# **REPORTS**

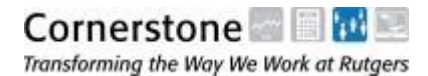

#### Rutgers

### **Reports** – Navigation and List

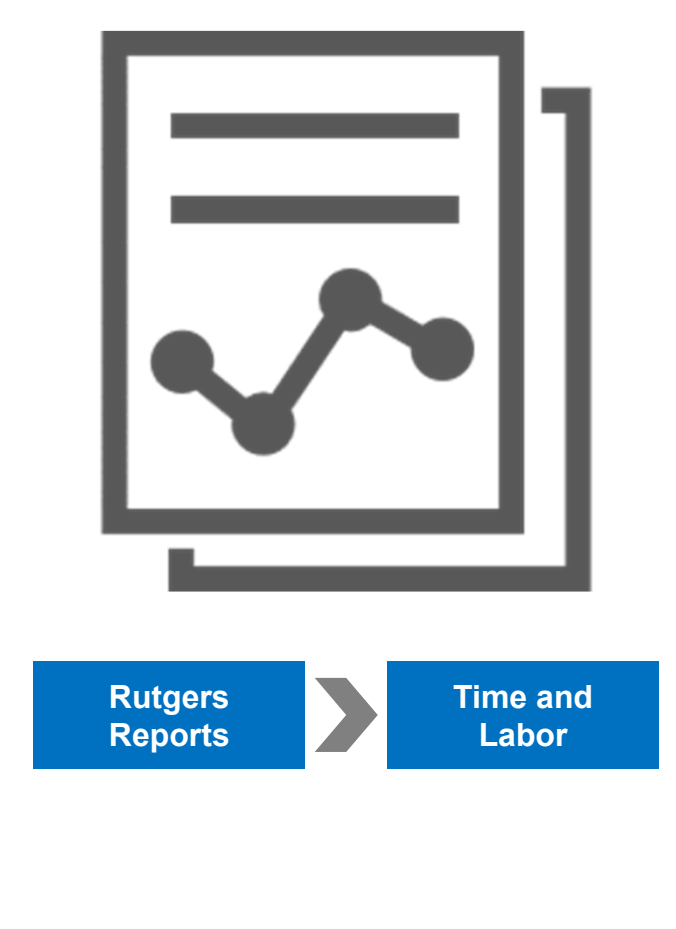

- ✓ Payable Time Detail
- ✓ Time & Labor Summary
- ✓ Time Requiring Approval
- Rutgers Time Certification for Federal Work Study
- ✓ Department Comp Time Report
- ✓ Department Overtime Reports
- ✓ Roster of Employees Paid
- ✓ Active Payroll Employees

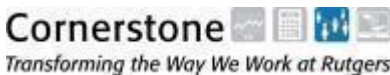

#### **Payable Time Detail**

Summary Report for time entered and approved (for one month at a time)

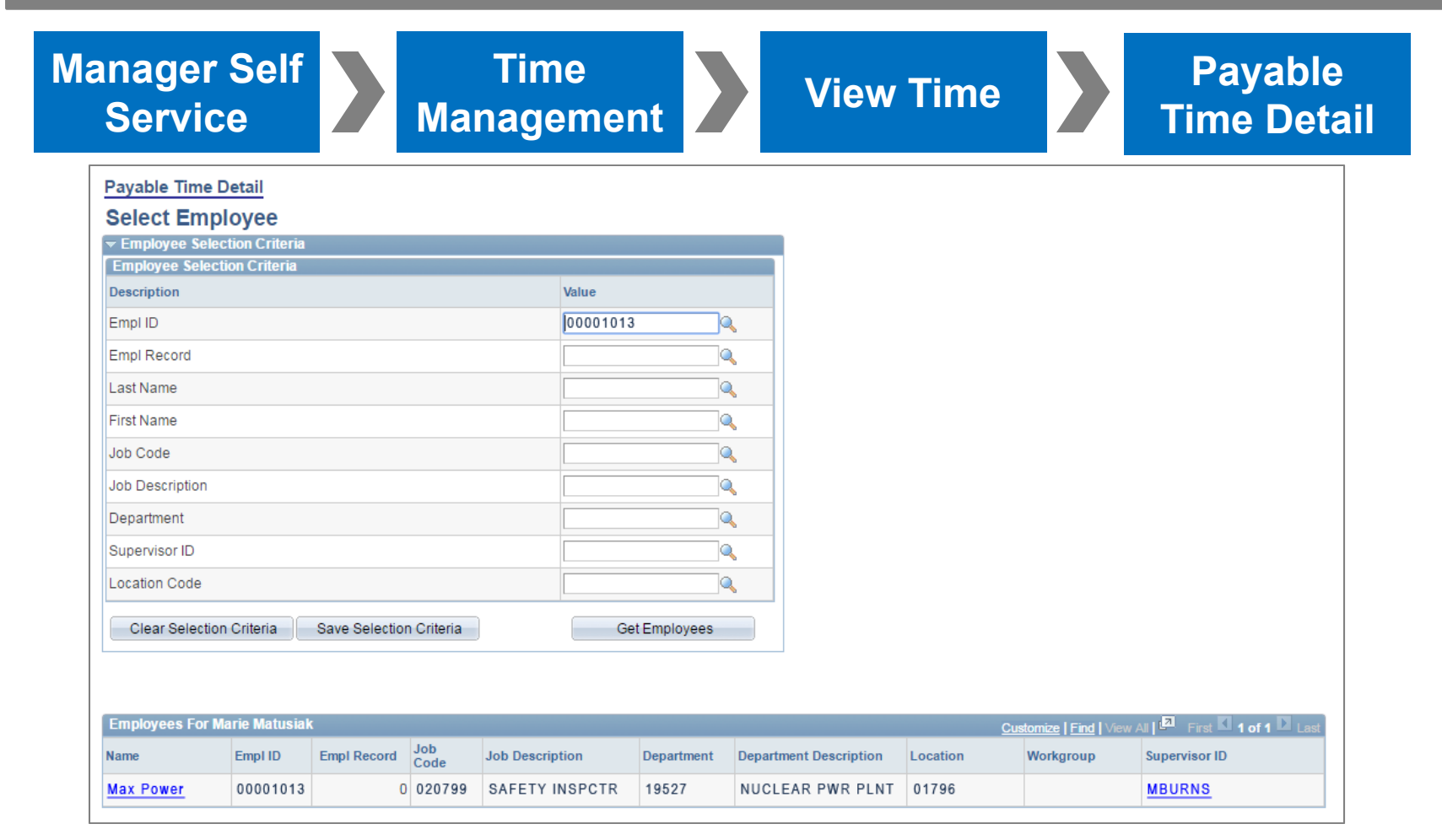

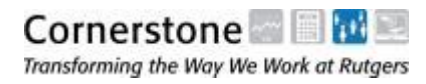

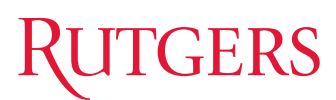

| - aj abic                                                                               | Time Detail                                                                                                 |                                                                          |                                                                                             |                                                           |                  |                            |                                                       |
|-----------------------------------------------------------------------------------------|----------------------------------------------------------------------------------------------------|--------------------------------------------------------------------------|---------------------------------------------------------------------------------------------|-----------------------------------------------------------|------------------|----------------------------|-------------------------------------------------------|
| ax Power                                                                                |                                                                                                    |                                                                          | Employee                                                                                    | e ID: 00001013                                            | Empl             | Record: 0                  |                                                       |
| Job Title:                                                                              | SAFETY INSPECTOR                                                                                            |                                                                          | Std Hourl                                                                                   | y Rt: xxxx                                                | USD              |                            |                                                       |
| tart Date: D                                                                            | 1/10/2016 🛐 End                                                                                             | d Date: 05/10/2016 B                                                     | Get Rows                                                                                    |                                                           |                  |                            |                                                       |
| ayable Stat<br>Jse the Refr                                                             | uses to view can be c<br>esh button to refresh t                                                            | ontrolled from the expa<br>he display.                                   | ndable Payable S                                                                            | Status Filter section.                                    |                  |                            | Approval                                              |
| ime detail c<br>Payable St                                                              | an be displayed for a<br>atus Filter                                                                        | date range up to thirty-                                                 | one days.                                                                                   |                                                           |                  |                            | Monitor                                               |
| Time detail c<br>Payable St<br>Payable Tim                                              | an be displayed for a<br>atus Filter<br>e                                                                   | date range up to thirty-                                                 | one days.                                                                                   |                                                           |                  |                            | Approval                                              |
| ime detail c<br>Payable St<br>Payable Tim<br>Overview                                   | an be displayed for a<br>atus Filter<br>e<br><u>T</u> ime Reporting Elemer<br>Payable Status                | date range up to thirty-<br>nts Task <u>R</u> eporting Ek<br>Reason Code | ements <u>C</u> ost ar<br>Approval<br>Monitor                                               | nd Approval                                               | Quantity         | TRC Type                   | Approval<br>Monitor                                   |
| ime detail c<br>Payable St<br>Payable Tim<br>Overview<br>ate<br>4/13/2016               | an be displayed for a<br>atus Filter<br>e<br><u>T</u> ime Reporting Elemen<br>Payable Status<br>Distributed | date range up to thirty-<br>nts Task <u>R</u> eporting Ek<br>Reason Code | ements <u>C</u> ost an<br>Approval<br>Monitor<br>Approval<br>Monitor                        | Time Reporting<br>Code                                    | Quantity<br>1.00 | TRC Type<br>Hours          | Approval<br>Approval<br>Approval                      |
| Time detail c<br>Payable St<br>Payable Tim<br>Overview<br>ate<br>4/13/2016<br>4/20/2016 | an be displayed for a atus Filter e Time Reporting Elemen Payable Status Distributed Distributed            | date range up to thirty-<br>nts Task <u>R</u> eporting Ek<br>Reason Code | ements <u>C</u> ost ar<br>Approval<br>Monitor<br>Approval<br>Monitor<br>Approval<br>Monitor | Id Approval (TTT)<br>Time Reporting<br>Code<br>OVT<br>OVT | Quantity<br>1.00 | TRC Type<br>Hours<br>Hours | Monitor<br>Approval<br>Monitor<br>Approval<br>Monitor |

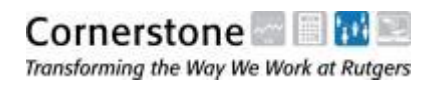
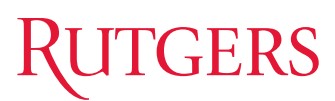

| RUTGERS                                                                                                    |                                                   |
|----------------------------------------------------------------------------------------------------|---------------------------------------------------|
| Favorites Main Menu > Manager Self Service >                                                                                                    | Time Management > View Time > Payable Time Detail |
| Payable Time                                                                                                    |                                                   |
| Approval Monitor                                                                                                    |                                                   |
| Route to TL Approver                                                                                                    |                                                   |
| Payable Time Approval for The Approval for The Payable Time Approval for The Payable Time App | RC: OVT on 2016-04-13: Approved                   |
| Route to TL Approver                                                                                                    |                                                   |
| Charlie Brown<br>RutgersTLApprover<br>04/19/16 - 10:07 AM                                                                                                    | Payable Time App                                  |
|                                                                                                    | Route to TL Approver                              |
| Return to Payable Time                                                                                                    | Approved                                          |
|                                                                                                    | RutgersTLApprover                                 |

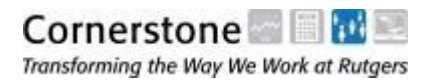

## **Time & Labor Summary**

Summary Report for time entered and approved, for any period of time

| Rutgers                                                                                                    |  |
|----------------------------------------------------------------------------------------------------|--|
| Favorites Main Menu > Rutgers Reports > Time and Labor > Time and Labor Summary                                                                             |  |
| Time and Labor Summary         Enter any information you have and click Search. Leave fields blank for a list of all values.         Find an Existing Value |  |
| Maximum number of rows to return (up to 300): 300 Search by: Run Control ID begins with mm Case Sensitive Case Sensitive Search Advanced Search             |  |
| Find an Existing Value Add a New Value                                                                                                    |  |

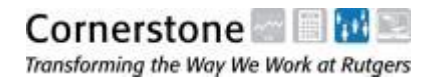

| Rutgers                                                                                                    |
|----------------------------------------------------------------------------------------------------|
| Favorites Main Menu > Rutgers Reports > Time and Labor > Time and Labor Summary                                                                      |
| Ru TI Summary Pge     Run Control ID: mm     Report Manager     Process Monitor                                                                      |
| Process Request Parameter(s)                                                                                                    |
| Enter the values                                                                                                    |
| Department 10470         From Date       01/01/2011         To Date       12/18/2015         Empl ID       XXXXXXX         TRC       VT    From Date |
| Save Return to Search Notify Update/Display                                                                                                    |

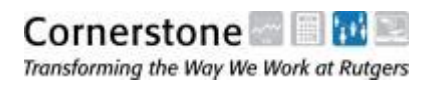

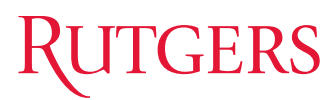

| Jser ID:                          | XXXXXXXX                               | Rur               | n Control ID:mm |                  |           |              |
|-----------------------------------|----------------------------------------|-------------------|-----------------|------------------|-----------|--------------|
| Server Name:                      |                                        | Run Date: 06/10/2 | 2016            |                  |           |              |
| Recurrence:                       | ~~~~~~~~~~~~~~~~~~~~~~~~~~~~~~~~~~~~~~ | Run Time: 9:52:07 | 7AM Re          | set to Current I | Date/Time |              |
| ime Zone:                         |                                        |                   |                 |                  |           |              |
| Process List<br>elect Description | 1                                      | Process Name      | Process Type    | *Type            | *Format   | Distribution |
| T T                               | -                                      | DUL TL 402        | 00D Depert      | - IPS            |           | Distribution |

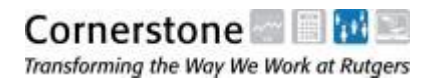

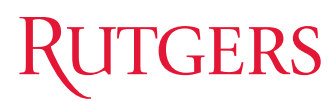

| - Sam | ple Re | port - |
|-------|--------|--------|
|       |        |        |

| Report ID: RU_TL103 |                                         |                    |            |                                         |               | Rutgers | , The State Unive<br>Time and Labor S | rsity of New<br>Summary Report | Jersey<br>t |                |          |                         | Page<br>Run             | No. 21<br>Date 06/10/2016 |
|---------------------|-----------------------------------------|--------------------|------------|-----------------------------------------|---------------|---------|---------------------------------------|--------------------------------|-------------|----------------|----------|-------------------------|-------------------------|---------------------------|
| Department: XXXXXX  | From Date: 0                            | 1-JAN-             | 2011       | To Date                                 | : 18-DEC-2015 |         | Employee ID:                          | 00008616                       |             | TRC: Over      | time 1.5 |                         | Kun                     | 1106 03.33.31             |
| Employee<br>Name    | Employee EM<br>ID RC                    | PL EMPI<br>D# Clas | Dept<br>ID | Job<br><u>Code</u>                      | Job<br>Title  |         | Status                                | Date                           | Hours       | Hourly<br>Rate | Amount   | TRC<br>Description      | Override<br><u>Rate</u> | ComboCode<br>Override     |
| Pride, Woody        | X0000000X                               | 1                  | XXXXXX     | XXXXXX                                  | Sheriff       |         | Distributed                           | 13-MAY-2015                    | 1.00        | 27.94          | 41.91    | Overtime 1.5            |                         |                           |
| Pride, Woody        | XXXXXXXXXXX                             | 1                  | XXXXXX     | XXXXXXX                                 | Sheriff       |         | Distributed                           | 15-MAY-2015                    | 0.50        | 27.94          | 20.96    | Overtime 1.5            |                         |                           |
| Pride, Woody        | XXXXXXXXXXX                             | ı                  | XXXXXX     | XXXXXX                                  | Sheriff       |         | Distributed                           | 20-MAY-2015                    | 1.00        | 27.94          | 41.91    | Overtime 1.5            |                         |                           |
| Pride, Woody        | xxxxxxxxxx                              | 1                  | XXXXXX     | ×xxxxxx                                 | Sheriff       |         | Distributed                           | 01-JUN-2015                    | 0.50        | 27.94          | 20.96    | Overtime 1.5            |                         |                           |
| Pride, Woody        | XXXXXXXXXX                              | 1                  | XXXXXX     | xxxxxx                                  | Sheriff       |         | Distributed                           | 03-JUN-2015                    | 1.00        | 27.94          | 41.91    | Overtime 1.5            |                         |                           |
| Pride, Woody        | XXXXXXXXXX                              | 1                  | xxxxx      | ×xxxxxx                                 | Sheriff       |         | Distributed                           | 10-JUN-2015                    | 1.50        | 28.52          | 62.87    | Overtime 1.5            |                         |                           |
| Pride, Woody        | xxxxxxxxxx                              | 1                  | XXXXXX     | XXXXXXX                                 | Sheriff       |         | Distributed                           | 17-JUN-2015                    | 1.00        | 28.52          | 41.91    | Overtime 1.5            |                         |                           |
| Pride, Woody        | xxxxxxxxxx                              | 1                  | xxxxx      |                                         | Sheriff       |         | Distributed                           | 19-JUN-2015                    | 0.50        | 28.52          | 20,96    | Overtime 1.5            |                         |                           |
| Pride, Woody        | XXXXXXXXXX                              | 1                  | XXXXXX     | xxxxxx                                  | Sheriff       |         | Distributed                           | 07-JUL-2015                    | 0.50        | 28.98          | 21.74    | Overtime 1.5            |                         |                           |
| Pride, Woody        | XXXXXXXXXXX                             | 1                  | XXXXXX     | XXXXXXX                                 | Sheriff       |         | Distributed                           | 22-JUL-2015                    | 1.00        | 28.98          | 43.48    | Overtime 1.5            |                         |                           |
| Pride, Woody        | 000000000000000000000000000000000000000 | 1                  | xxxxx      | 200000                                  | Sheriff       |         | Distributed                           | 29-JUL-2015                    | 1.00        | 28.98          | 43.48    | Overtime 1.5            |                         |                           |
| Pride Woody         | 20000000                                | 1                  | XXXXX      | S XXXXX                                 | Sheriff       |         | Distributed                           | 19-AUG-2015                    | 1.00        | 28.98          | 43.48    | Overtime 1.5            |                         |                           |
| r nuo, woody        | 7000000                                 | 1                  | /////      | ,,,,,,,,,,,,,,,,,,,,,,,,,,,,,,,,,,,,,,, | Gliolini      |         | Taken by Pay                          | nici-lDEC-2015                 | 1.00        | 28.98          | 43.48    | Overtime 1.5            |                         |                           |
|                     |                                         |                    |            |                                         |               |         |                                       |                                |             |                |          | Sub total hours for TRC |                         | 662.90                    |
|                     |                                         |                    |            |                                         |               |         |                                       |                                |             |                |          | Sub total amount for TR | C in \$                 | 26187.36                  |
|                     |                                         |                    |            |                                         |               |         |                                       |                                |             |                |          | Dept Total hrs for TRC: | OVT                     | 662.90                    |
|                     |                                         |                    |            |                                         |               |         |                                       |                                |             |                |          | Dept Total amt for TRC: | ovt                     | 26187.36                  |
|                     |                                         |                    |            |                                         |               |         |                                       |                                |             |                |          | Department Total in \$  |                         | 26187.36                  |

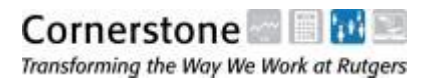

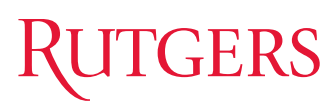

## **Time Requiring Approval**

Summary Report of Payable time that is still outstanding and needs to be approved

| _  |   |   | _ | _  | _   | _    | _   |     |    |     |     |    |    |     | _  |      |     | _  | _  |    | _   |     |     |
|----|---|---|---|----|-----|------|-----|-----|----|-----|-----|----|----|-----|----|------|-----|----|----|----|-----|-----|-----|
| L  |   |   |   |    |     |      |     |     |    | _   |     |    |    |     | _  |      |     |    |    |    |     |     |     |
| I. |   |   |   | Tł | nis | s is | S 8 | I U | se | efι | l I | re | рс | ort | fc | or ' | Tir | ne | ek | ee | epe | ers | 5   |
| ι  | - | _ | - | _  | _   | _    | _   | _   | _  | _   | _   | _  | _  | _   | _  | _    | _   | _  | _  | _  | _   | _   | _ 1 |

| Favor | vorites Main Menu > Rutgers Reports > Time and Labor > Time Requiring Approval |                           |                  |                |               |             |                           |            |                  |                              |                |                  |                    |                                                 |                    |                    |         |                         |
|-------|--------------------------------------------------------------------------------|---------------------------|------------------|----------------|---------------|-------------|---------------------------|------------|------------------|------------------------------|----------------|------------------|--------------------|-------------------------------------------------|--------------------|--------------------|---------|-------------------------|
|       |                                                                                |                           |                  |                |               |             |                           |            |                  |                              |                |                  |                    |                                                 |                    |                    |         | 🔊 New Window 🕜 R        |
| Tim   | ne Re                                                                          | quiring Approva           | d.               |                |               |             |                           |            |                  |                              |                |                  |                    |                                                 |                    |                    |         |                         |
|       | Anoralo Bauble Time                                                            |                           |                  |                |               |             |                           |            |                  |                              |                |                  |                    |                                                 |                    |                    |         |                         |
|       | Approve Payable Time                                                           |                           |                  |                |               |             |                           |            |                  |                              |                |                  |                    |                                                 |                    |                    |         |                         |
| Tim   | e Requiring Approval                                                           |                           |                  |                |               |             |                           |            |                  |                              |                |                  |                    |                                                 |                    |                    |         |                         |
|       | Dept<br>ID                                                                     | Department<br>Description | Employee<br>Name | Employee<br>ID | Empl<br>RCD # | Job<br>Code | Job Code<br>Description   | Date       | Hours<br>/Amount | Time<br>Reporting<br>Code    | Hourly<br>Rate | Override<br>Rate | Estimated<br>Gross | Combination<br>Code<br>override on<br>Timesheet | Dept<br>Activity 1 | Dept<br>Activity 2 | Comment | Department Budget Table |
|       | 1 11111                                                                        | Rutgers                   | Snoopy           | 0000000        | 0             | XXXXX       | WORLD WAR I<br>FLYING ACE | 03/29/2013 | 1.8              | B Hourly<br>Regular          | 7.25           |                  | 13.6               | 3                                               |                    |                    |         | Department Budget Table |
| 2     | 2 11111                                                                        | University                | Brown, Charlie   | 00000000       | 0             | XXXXXX      | PEANUT I                  | 05/16/2013 | 19.2             | 3 EXTRA PAY -<br>Flat Amount |                |                  | 19.2               | 3                                               |                    |                    |         | Department Budget Table |
|       | 3 11111                                                                        | University                | Lucy             | 00000000       | 0             | XXXXX       | PEANUT II                 | 05/02/2013 | 4.5              | 3 Hourly<br>Regular          | 7.25           |                  | 35.7               | 4                                               |                    |                    |         | Department Budget Table |

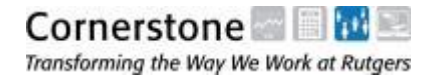

## Rutgers Time Certifications for Federal Work Study

Summary Report of Federal Work Study student hours worked for the month

| FW   | S Detail Activity |         |                |             |                 |             |                             |                        |                        |                     |
|------|-------------------|---------|----------------|-------------|-----------------|-------------|-----------------------------|------------------------|------------------------|---------------------|
| Depa | artment: XX       | ABC     |                |             |                 |             |                             |                        |                        |                     |
|      |                   |         |                |             |                 |             | Custo                       | mize   Find            | a i First I            | 1 1-48 of 48 🖸 Last |
|      | Name              | Empl ID | Empl<br>Record | Job<br>Code | Job Description | Fund Source | Actual Employee<br>Earnings | Pay Period<br>End Date | Paycheck<br>Issue Date |                     |
| 1    | Demo, Henry       | 000     | 0              | XXXXX       | SAMPLE          | .000        | 32.63                       | 09/13/2013             | 09/20/2013             |                     |
| 2    | Demo, Henry       | 000     | 0              | XXXXX       | SAMPLE          | 000         | 97.88                       | 09/27/2013             | 10/04/2013             |                     |
| 3    | Demo, Henry       | 000     | 0              | XXXXX       | SAMPLE          | 000         | 54.38                       | 10/11/2013             | 10/18/2013             |                     |
| 4    | Demo, Henry       | 000     | 0              | XXXXX       | SAMPLE          | 000         | 94.26                       | 10/25/2013             | 11/01/2013             |                     |
| 5    | Demo, Henry       | 000     | 0              | XXXXX       | SAMPLE          | 000         | 108.76                      | 11/08/2013             | 11/15/2013             |                     |
| 6    | Demo, Henry       | 000     | 0              | XXXXX       | SAMPLE          | 000         | 54.38                       | 11/22/2013             | 11/27/2013             |                     |
| 7    | Demo, Henry       | 000     | 0              | XXXXX       | SAMPLE          | 000         | 83.38                       | 12/06/2013             | 12/13/2013             |                     |
| 8    | Demo, Henry       | 000     | 0              | XXXXX       | SAMPLE          | 000         | 61.63                       | 12/20/2013             | 12/20/2013             |                     |
| 9    | Demo, Henry       | 000     | 0              | XXXXX       | SAMPLE          | 000         | 43.50                       | 01/03/2014             | 01/10/2014             |                     |
| 10   | Demo, Henry       | 000     | 0              | XXXXX       | *** TOTAL ***   | 000         | 630.80                      | )                      |                        | TOTAL               |

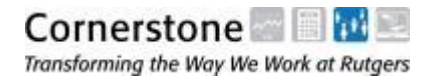

## **Department Comp Time Report**

Summary Report of Compensatory time employees in a department have worked, back to one year

| epartment:                  | 10445          | Q.             | Universi                  | ty Human Resources                |       |                           |          |               |                      |                  |                   |                |                                   |                            |
|-----------------------------|----------------|----------------|---------------------------|-----------------------------------|-------|---------------------------|----------|---------------|----------------------|------------------|-------------------|----------------|-----------------------------------|----------------------------|
| mployee ID:                 |                | <u>م</u>       | Thru Da                   | te:                               | V     | ew Report                 |          |               |                      |                  |                   |                |                                   |                            |
| Tom Date.                   |                |                | Thru Da                   |                                   |       | ew report                 |          |               |                      |                  |                   | <u>Cı</u>      | istomize   Find   🖾               | First C 1-274 of 274 C Las |
| Employee<br>Name            | Employee<br>ID | Empl<br>Record | Empl Class<br>Description | Job Title                         | TRC   | Date                      | Quantity | Union<br>Code | Union<br>Description | Department<br>ID | Standard<br>Hours | Hourly<br>Rate | Comp Balance<br>Remaining (Hours) | Payable Amount             |
| 1 Toby Wyatt<br>Flenderson  | 00002021       | 9              | O XXXXXXXX                | Human Resources<br>Representative | COMPE | 02/28/2014                | 0.120000 | ххх           | XXXXXX               | XXXXXX           | 37.50             | 41.64          | 0.120                             | ) 4.9                      |
| 2 Toby Wyatt<br>Flenderson  | 00002021       |                | D XXXXXXXX                | Human Resources<br>Representative | COMPE | 03/14/2014                | 2.250000 | xxx           | XXXXX                | XXXXX            | 37.50             | 41.64          | 2.370                             | 98.7                       |
| 3 Toby Wyatt<br>Flenderson  | 00002021       |                |                           | Human Resources<br>Representative | COMPE | 07/09/2014                | 3.750000 | ххх           | XXXXX                | XXXXX            | 37.50             | 41.64          | 6.120                             | ) 254.8                    |
| 4 Toby Wyatt<br>Flenderson  | 00002021       |                |                           | Human Resources<br>Representative | COMPE | 07/10/2014                | 3.000000 | xxx           | XXXXXX               | XXXXX            | 37.50             | 41.64          | 9.120                             | 379.8                      |
| 5 Toby Wyatt<br>Flenderson  | 00002021       |                | D XXXXXXXX D              | Human Resources<br>Representative | COMPE | 07/11/2014                | 2.850000 | ххх           | XXXXX                | XXXXX            | 37.50             | 41.64          | 11.970                            | ) 498.5                    |
| 6 Toby Wyatt<br>Flenderson  | 00002021       | 1              |                           | Human Resources<br>Representative | COMPE | 07/12/2014                | 7.500000 | xxx           | XXXXX                | XXXXX            | 37.50             | 41.64          | 19.470                            | 810.9                      |
| 7 Toby Wyatt<br>Flenderson  | 00002021       | 3              | 0 XXXXXXXX                | Human Resources<br>Representative | COMPE | 07/14/2014                | 2.250000 | xxx           | XXXXX                | XXXXX            | 37.50             | 41.64          | 21.720                            | 904.6                      |
| 8 Toby Wyatt<br>Flenderson  | 00002021       |                |                           | Human Resources<br>Representative | COMPE | 07/15/2014                | 0.630000 | ххх           | XXXXX                | XXXXX            | 37.50             | 41.64          | 22.350                            | 930.8                      |
| 9 Toby Wyatt<br>Flenderson  | 00002021       |                |                           | Human Resources<br>Representative | COMPE | 07 <mark>/1</mark> 6/2014 | 0.630000 | ххх           | XXXXX                | XXXXX            | 37.50             | 41.64          | 22.980                            | 957.0                      |
| 10 Toby Wyatt<br>Flenderson | 00002021       | 1              |                           | Human Resources<br>Representative | COMPE | 07/17/2014                | 2.505000 | xxx           | XXXXXX               | XXXXXX           | 37.50             | 41.64          | 25.485                            | 1061.4                     |
| 11 Toby Wyatt<br>Flenderson | 00002021       |                |                           | Human Resources<br>Representative | COMPE | 07/ <mark>1</mark> 8/2014 | 1.500000 | xxx           | XXXXX                | ххххх            | 37.50             | 41.64          | 26.985                            | 5 <b>1123</b> .8           |

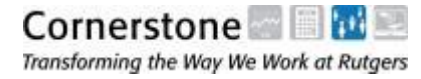

## **Department Overtime Report**

Summary Report of Overtime employees in a department have worked

| RUTGERS                               |                           |                        | 100               |                           |               |                      |                   |                |                               |
|---------------------------------------|---------------------------|------------------------|-------------------|---------------------------|---------------|----------------------|-------------------|----------------|-------------------------------|
| Favorites Main Menu                   | > Rutgers R               | eports > Tim           | e and Labor       | > Department Overtime     | Report        |                      |                   |                |                               |
| Department Ov<br>To run this report f | vertime F<br>for all depa | Report<br>artments you | ı have ac         | cess to, leave the fi     | elds blank a  | and select Vie       | w Report.         |                |                               |
| Empl ID                               |                           |                        |                   | View Report               |               |                      |                   |                |                               |
|                                       |                           |                        |                   |                           |               |                      | Cus               | tomize   Fin   | 1 🗖   🛗 First 🕻 1 of 1 🖸 Lest |
| Employee Name                         | Employee<br>ID            | Empl RCD #             | Employee<br>Class | Empl Class<br>Description | Union<br>Code | Union<br>Description | Standard<br>Hours | Hourly<br>Rate | Payable<br>Amount             |
| 1                                     |                           | (                      | )                 |                           |               |                      |                   |                |                               |

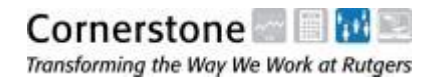

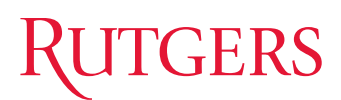

## **Roster of Employees Paid**

Report of employees paid for Payroll (can be pulled up by Payroll date)

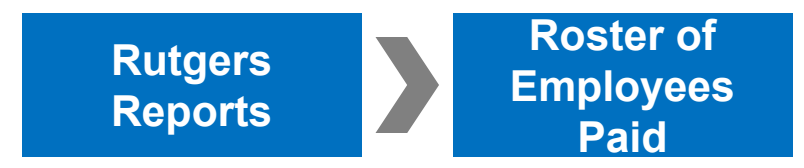

| R       | UTGERS                   |                      | - Fr         |                |             |                                |                  |                                  |                 |                      |  |  |  |  |  |
|---------|--------------------------|----------------------|--------------|----------------|-------------|--------------------------------|------------------|----------------------------------|-----------------|----------------------|--|--|--|--|--|
| Favorit | tes Main Menu >          | Rutgers Reports > 1  | Roster of En | nployees Pa    | aid         |                                |                  |                                  |                 |                      |  |  |  |  |  |
| R       | Roster of Employees Paid |                      |              |                |             |                                |                  |                                  |                 |                      |  |  |  |  |  |
| De      | partment: xxxxx          | Demonstration Depart | ment         | Pay            | / Calenda   | r Check Date: 07/29/2016 Payro | Il Status: Final |                                  |                 |                      |  |  |  |  |  |
|         |                          |                      |              |                |             |                                |                  | Customize   Find   <sup>Le</sup> | First           | 1-20 of 20 Last      |  |  |  |  |  |
|         | Name                     |                      | Empl ID      | Empl<br>Record | Job<br>Code | Job Title                      | Earnings<br>Type | Total Gross By Job               | Payment<br>Type | Issued Check<br>Date |  |  |  |  |  |
|         | 1 Charlie Brown          |                      | XXXXXXXX     | 0              | XXXXX       | PEANUT I                       | Regular Salary   | \$2,197.83                       | Advice          | 07/29/2016           |  |  |  |  |  |
|         | 2 Snoopy                 |                      | XXXXXXXX     | 0              | XXXXX       | WORLD WAR I FLYING ACE         | Regular Salary   | \$2,615.52                       | Advice          | 07/29/2016           |  |  |  |  |  |
|         | 3 Lucy                   |                      | xxxxxxx      | 0              | XXXXX       | PEANUT II                      | Other            | \$-102.82                        | Manual          | 11/20/2015           |  |  |  |  |  |
|         | 4 Montoomerv.Lisa        |                      | 00011&923    | 0              | XXXXX       | PAGAAATOF ASST I. PAYRL        | Regular Salary   | \$1,979.99                       | Chk+Advice      | 07/29/2016           |  |  |  |  |  |

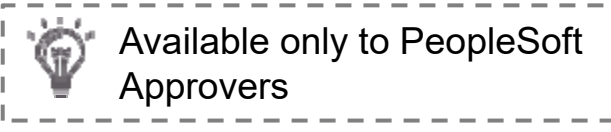

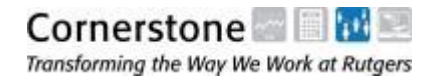

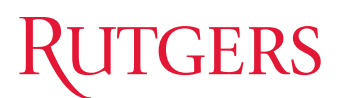

## **Active Payroll Employees**

All Employees on Payroll per Department

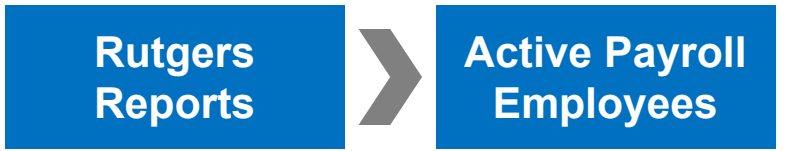

#### RUTGERS

Favorites Main Menu > Rutgers Reports > Active Payroll Employees

#### **Active Payroll Employees**

Department: Z30001

NJMS-PHRI CENTER

|                            |                         |                           |          |                                |            |            | Customize   Find   💷   🚻 First 🖸 1-101 of 101 🖸 Lest |                          |                           |                 |
|----------------------------|-------------------------|---------------------------|----------|--------------------------------|------------|------------|------------------------------------------------------|--------------------------|---------------------------|-----------------|
| Dept ID Name               | Empl ID                 | Empl Empl<br>Record Class | Job Code | Job Title                      | Pay Status | Hire Date  | Compensation<br>Rate                                 | Expected Job<br>End Date | Last Check<br>Issued Date | Supervisor Name |
| 1 Z30001 Ali PhD,Muhammad  | 00106949                | 0 4                       | 04442    | ServiceMain Worker Casual      | Active     | 12/19/2006 | 15.16                                                |                          |                           |                 |
| 2 Z30001 Aniston, Jennifer | 00108467                | 0 4                       | 04300    | SERVICE MAINTENANCE            | Active     | 08/13/2010 | 11.50                                                |                          |                           |                 |
| 3 Z30001 Bates PhD,Norman  | 00106955                | 0 4                       | 04442    | ServiceMain Worker Casual      | Active     | 12/19/2006 | 26.93                                                |                          |                           |                 |
| 4 Z30001 Bergen, Candice   | 00106964                | 0 4                       | 04441    | Laboratory/Tech Asst<br>Casual | Active     | 12/19/2006 | 32.48                                                |                          |                           |                 |
| 5 Z30001 Bergman,Ingrid    | 0 <mark>01046</mark> 50 | 0 1                       | G001F    | PUBLIC SAFETY<br>DISPATCHER    | Active     | 12/01/2015 | 60,229 <mark>.0</mark> 0                             |                          |                           |                 |
| 6 Z30001 Berry,Hallie      | 00109249                | 0 4                       | 04300    | SERVICE MAINTENANCE            | Active     | 03/19/2012 | 32.00                                                |                          |                           |                 |
| 7 Z30001 Bixby,Bill        | 00101900                | 0 4                       | 04300    | SERVICE MAINTENANCE            | Active     | 02/03/2015 | 16.50                                                |                          |                           |                 |
| 8 Z30001 Blaze,Rueben      | 00106960                | 0 4                       | 04442    | ServiceMain Worker Casual      | Active     | 12/19/2006 | 728.14                                               |                          |                           |                 |

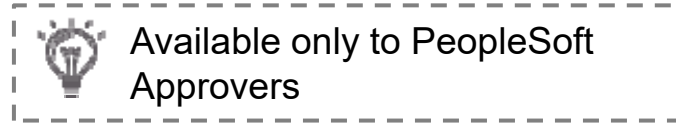

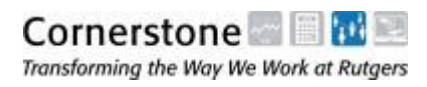

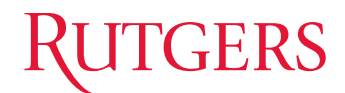

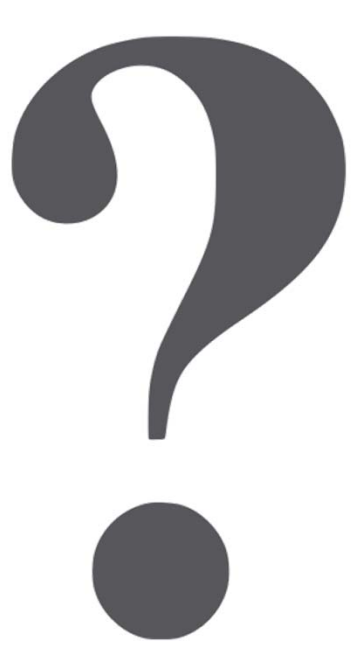

If you have any questions about Time and Labor, please contact Payroll Services at (848) 445-2112.

If you have any questions about Absence Reporting, please contact the UHR Service Center at (848) 932-3020.

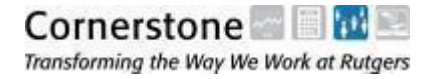